# TP-LINK<sup>®</sup> User Guide

# TL-SC3000 3GPP Surveillance Camera

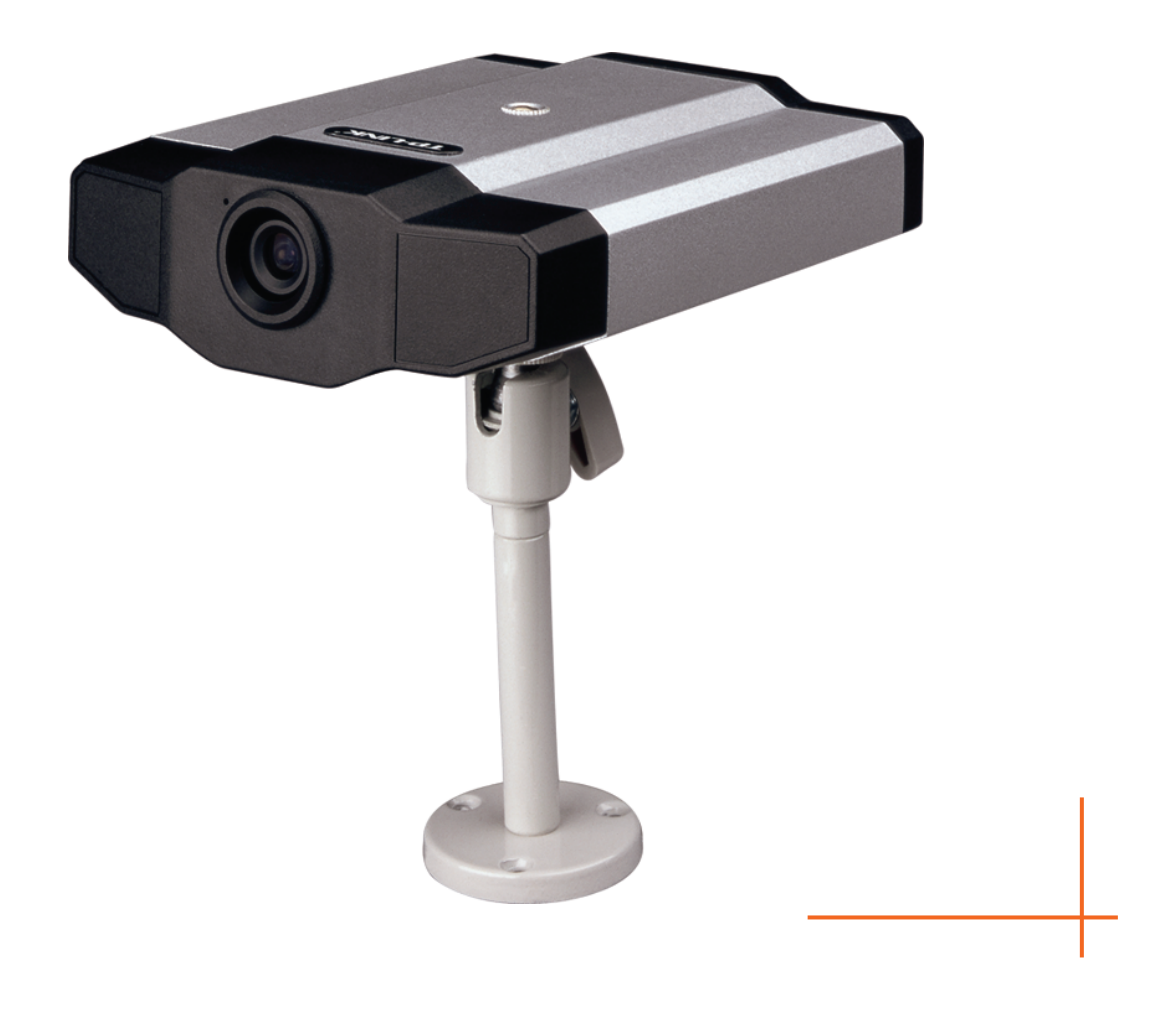

Rev:1.0.0 1910010104

# **COPYRIGHT & TRADEMARKS**

Specifications are subject to change without notice. **TP-LINK**<sup>®</sup> is a registered trademark of TP-LINK TECHNOLOGIES CO., LTD. Other brands and product names are trademarks or registered trademarks of their respective holders.

No part of the specifications may be reproduced in any form or by any means or used to make any derivative such as translation, transformation, or adaptation without permission from TP-LINK TECHNOLOGIES CO., LTD. Copyright © 2008 TP-LINK TECHNOLOGIES CO., LTD. All rights reserved.

http://www.tp-link.com

# FCC STATEMENT

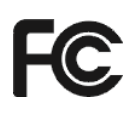

This equipment has been tested and found to comply with the limits for a Class B digital device, pursuant to part 15 of the FCC Rules. These limits are designed to pro-vide reasonable protection against harmful interference in a residential installation. This equipment generates, uses and can radiate radio frequency energy and, if not in-stalled and used in accordance with the instructions, may cause harmful interference to radio communications. However, there is no guarantee that interference will not occur in a particular installation. If this equipment does cause harmful interference to radio or television reception, which can be determined by turning the equipment off and on, the user is encouraged to try to correct the interference by one or more of the following measures:

- > Reorient or relocate the receiving antenna.
- > Increase the separation between the equipment and receiver.
- Connect the equipment into an outlet on a circuit different from that to which the receiver is connected.
- > Consult the dealer or an experienced radio/ TV technician for help.

This device complies with part 15 of the FCC Rules. Operation is subject to the following two conditions:

- 1) This device may not cause harmful interference.
- 2) This device must accept any interference received, including interference that may cause undesired operation.

Any changes or modifications not expressly approved by the party responsible for compliance could void the user's authority to operate the equipment.

# **CE Mark Warning**

# €€

This is a class B product. In a domestic environment, this product may cause radio interference, in which case the user may be required to take adequate measures.

# CONTENTS

| Package | e Cont          | ents                                       | 1  |
|---------|-----------------|--------------------------------------------|----|
| Chapter | <sup>.</sup> 1. | Product Overview                           | 2  |
| 1.1     |                 | Description                                | 2  |
| 1.2     |                 | Features                                   | 2  |
| 1.3     |                 | Specifications                             | 3  |
| Chapter | <sup>.</sup> 2. | Hardware Overview                          | 4  |
| 2.1     |                 | Rear Panel                                 | 4  |
| 2.2     |                 | Upper Side & Underside                     | 5  |
| Chapter | 3.              | Installation                               | 5  |
| 3.1     |                 | Install the Hardware                       | 5  |
| 3.2     |                 | Assign an IP address and Access the Camera | 9  |
| Chapter | · 4.            | Video Viewer Basic Operation               | 11 |
| 4.1     |                 | The Live View Page                         | 11 |
| 4.2     |                 | Address Book                               | 12 |
| 4.3     |                 | Manual Record                              | 13 |
| 4.4     |                 | Playback                                   | 15 |
| 4.5     |                 | Snapshot                                   | 16 |
| 4.6     |                 | Information                                | 17 |
| Chapter | 5.              | Video Viewer Miscellaneous Control Panel   | 18 |
| 5.1     |                 | Color Setting                              | 19 |
| 5.2     |                 | Backup (For DVR only)                      | 20 |
| 5.3     |                 | Record Setting                             | 21 |
| 5.4     |                 | Server Setting                             | 24 |
|         | 5.4.1           | General                                    | 24 |
|         | 5.4.2           | Network                                    | 29 |
|         | 5.4.3           | Video                                      | 35 |
| 5.5     |                 | Tools                                      | 36 |
|         | 5.5.1           | Firmware Upgrade                           | 36 |
|         | 5.5.2           | Language Selection                         | 37 |
| 5.6     |                 | Status List                                | 38 |
|         | 5.6.1           | Record                                     | 38 |
|         | 5.6.2           | Event                                      | 40 |
|         | 5.6.3           | Backup (For DVR only)                      | 40 |
|         | 5.6.4           | Playback Screen                            | 41 |
| Chapter | 6.              | IE Web Browser                             | 42 |
| 6.1     |                 | Access the Camera from an IE Web Browser   | 42 |
| 6.2     |                 | Toolbar Display on the IE Web Browser      | 43 |
| Chapter | 7.              | QuickTime Player                           | 45 |
| Chapter | · 8.            | Monitoring via Mobile Device               | 47 |

| Appendix 3 | Default Value                   | 55 |
|------------|---------------------------------|----|
| Appendix 2 | User Level For Remote Operation | 55 |
| Appendix 1 | Recording Time Table            | 53 |
| 8.3.2      | PDA                             | 51 |
| 8.3.1      | GPRS / 3G Mobile Phone          | 51 |
| 8.3        | Available Functions             | 51 |
| 8.2.3      | PDA                             | 49 |
| 8.2.2      | GPRS / 3G Mobile Phone          | 48 |
| 8.2.1      | Software download               | 47 |
| 8.2        | Installation and Setup          | 47 |
| 8.1        | Checklist before using          | 47 |

# **Package Contents**

The following items should be found in your package:

- > One TL-SC3000 3GPP Surveillance Camera
- One Adapter and power cord
- One Bracket
- > One RJ45 network cable
- Quick Installation Guide
- > One Resource CD , including:
  - This User Guide
  - Video Viewer AP Software

# P Note:

Make sure that the package contains the above items. If any of the listed items are damaged or missing, please contact with your distributor.

# Chapter 1. Product Overview

# 1.1 Description

This camera series is a network-based digital surveillance device with a built-in web server for the purpose of remote monitoring and recording. It supports TCP/IP networking for live video transmission in the format of H.264, MPEG4 or MJPEG, and you can easily operate the camera via the web browser or the supplied video viewer AP software. Video surveillance over IP network infrastructure is available and easy from anywhere, at anytime.

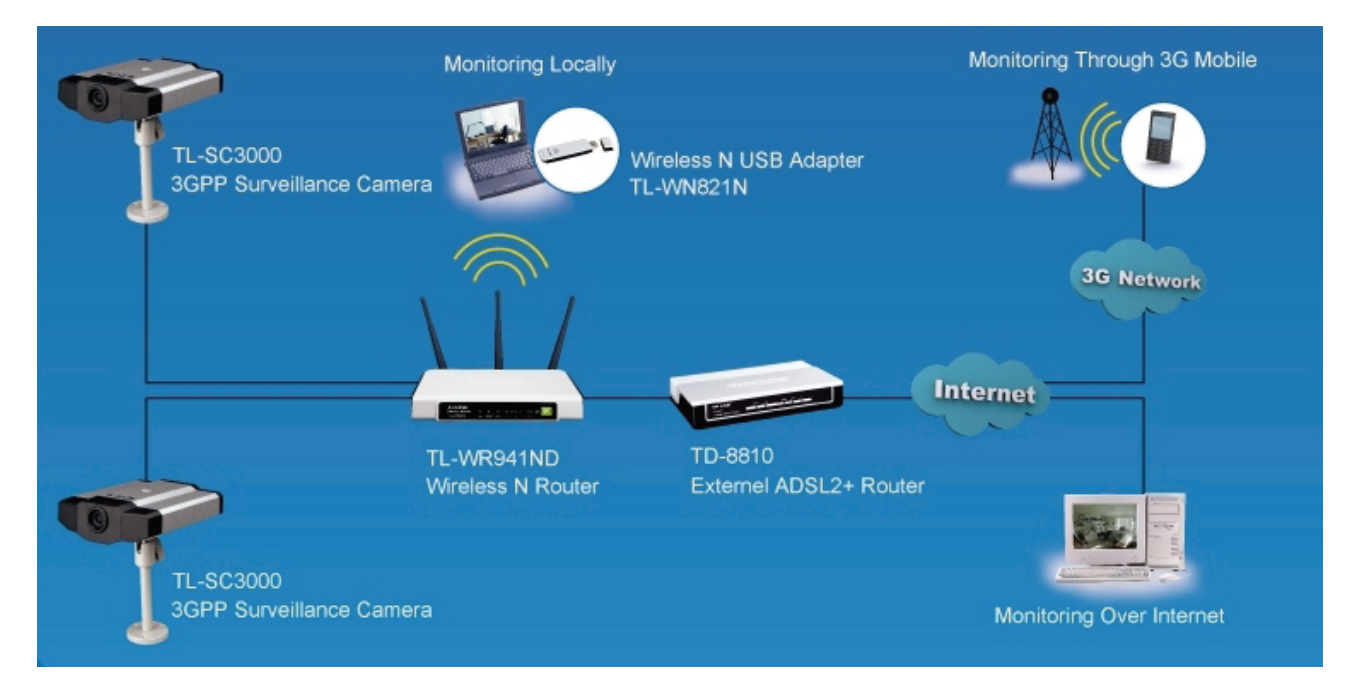

# 1.2 Features

- > Low-latency video streaming for sharp and clear images
- Hybrid digital / analog video output
- > Multi-area, multi-level sensitivity motion detection
- > 3GPP Support
- High quality 1/3.6" Panasonic MOS Sensor

# 1.3 Specifications\*

| SPECIFICATIONS                       | TL-SC3000                                                                                                    |  |  |  |
|--------------------------------------|----------------------------------------------------------------------------------------------------|--|--|--|
| Network                              |                                                                                                    |  |  |  |
| LAN Port                             | YES                                                                                                    |  |  |  |
| LAN Speed                            | 10/100 Based-T Ethernet                                                                                                    |  |  |  |
| Supported Protocols                  | DDNS, PPPoE, DHCP, NTP, SNTP, TCP/IP,<br>ICMP, SMTP, FTP, HTTP, RTP, RTSP                                                                                                    |  |  |  |
| Frame Rate                           | NTSC:30fps, PAL:25fps                                                                                                    |  |  |  |
| Number of Online Users               | 10                                                                                                    |  |  |  |
| Security                             | Multiple user access levels with password                                                                                                    |  |  |  |
| Web management software              | YES (Control up to 16 network cameras simultaneously)                                                                                                    |  |  |  |
| Video / Audio                        |                                                                                                    |  |  |  |
| Video Compression                    | MPEG4 / MJPEG                                                                                                    |  |  |  |
| Video Remote Control                 | YES                                                                                                    |  |  |  |
| Video Adjustment                     | Brightness, Contrast, Saturation and Hue                                                                                                    |  |  |  |
| Camera                               |                                                                                                    |  |  |  |
| Image Sensor                         | 1/3.6" image sensor                                                                                                    |  |  |  |
| Pixels                               | 640(H) x 480(V)                                                                                                    |  |  |  |
| Lens                                 | f3.6mm                                                                                                    |  |  |  |
| F-number                             | F2.0                                                                                                    |  |  |  |
| Viewing Angle                        | 80° 55.6°                                                                                                    |  |  |  |
| Shutter Speed                        | 1 / 60 (1/50) to 1 / 100,000 sec.                                                                                                    |  |  |  |
| Min Illumination                     | 1 Lux / F2.0                                                                                                    |  |  |  |
| Video Output                         | 1.0 Vp-p. 75Ω                                                                                                    |  |  |  |
| BLC                                  | AUTO                                                                                                    |  |  |  |
| White Balance                        | ATW                                                                                                    |  |  |  |
| Others                               |                                                                                                    |  |  |  |
| Remote Control                       | YES                                                                                                    |  |  |  |
| Motion Detection                     | YES                                                                                                    |  |  |  |
| Power                                | DC12V, 1A                                                                                                    |  |  |  |
| Operating Temperature                | <b>0~40</b> ℃                                                                                                    |  |  |  |
| Humidity                             | 85%                                                                                                    |  |  |  |
| Minimum Web<br>Browsing Requirements | <ul> <li>Pentium 4 CPU 1.3 GHz or higher, or equivalent AMD</li> <li>256 MB RAM</li> <li>AGP graphics card, Direct Draw, 32MB RAM</li> <li>Windows XP, Windows 2000 Server, ME, 98, DirectX 9.0 or lat</li> <li>Internet Explorer 6.x or later</li> </ul> |  |  |  |
| Dimensions (L x W x H)**             | 152.5 x 115.2 x 40.2 mm (6.00" x 4.54" x 1.58")                                                                                                    |  |  |  |
| Shipping Weight                      | 812g (1.79 lbs) including mounting bracket and power supply                                                                                                    |  |  |  |
| Indoor / Outdoor Application         | Indoor                                                                                                    |  |  |  |

\* The specifications are subject to change without notice.

\*\* Dimensional tolerance: ± 5mm

Dimensions: 152.5 (L) x 115.2 (W) x 40.2 (H) mm

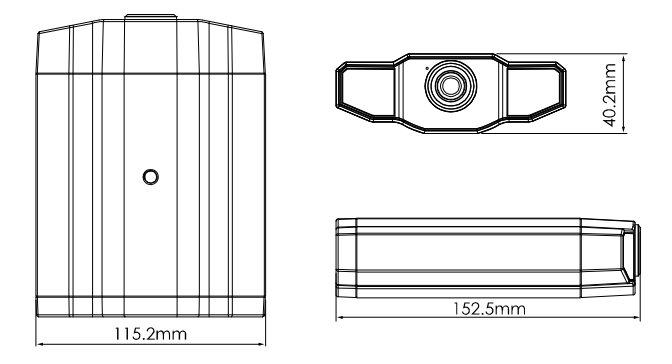

# Chapter 2. Hardware Overview

# 2.1 Rear Panel

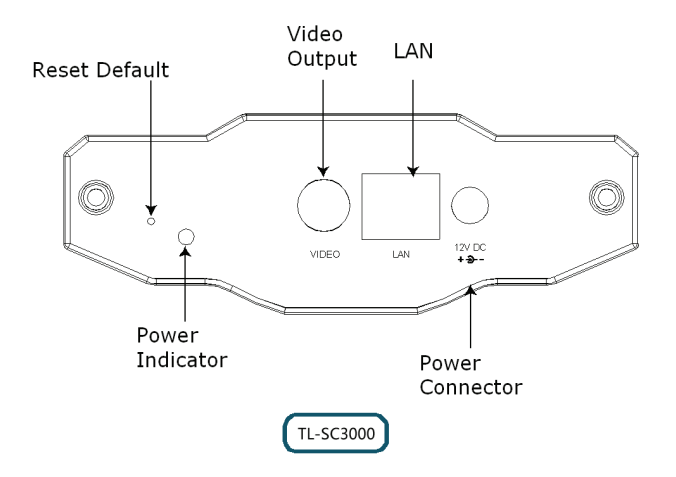

| CONNECTOR / BUTTON | DESCRIPTION                                                                                                    |
|--------------------|----------------------------------------------------------------------------------------------------|
| Reset Default      | This button is hidden in the pinhole. Press and hold the reset<br>button until the network camera reboots. This will reset all<br>parameters, including the IP address to factory default settings. |
| Power Indicator    | When the camera is power-supplied, this indicator will be on as red.                                                                                                    |
| Video Output       | Connect to the video input connector of your monitor with a video cable (i.e. a RCA line with the BNC connector, or a coaxial line) for video output.<br>* The video cable is optional.             |
| LAN                | Connect the camera to the network with the supplied RJ45 cable.                                                                                                    |
| Power Connector    | Connect the DC 12V adapter for power supply.                                                                                                    |

### Nouting screw hole \* Or functional for \* Or functional for \* Or fu

# 2.2 Upper Side & Underside

# Chapter 3. Installation

# 3.1 Install the Hardware

This camera can be installed in two ways: ceiling-mounted and desktop. During the installation, please make sure the upper side of the camera is always facing up, as shown in Figure 1 below, regardless of which installation way you're using. This is to ensure the video output won't be up side down.

# P Note:

- > The illustrations below are based on the ceiling-mounted installation.
- > For the detailed cable connection, please refer to the section "Rear Panel" on Page 4.

Tool needed: Power drill x 1 (not supplied within the sales package)

1. Prepare all the parts needed for camera installation.

Find the network camera, bracket package, a bag of screws & wall plugs, and a cap supplied with the sales package, as shown in Figure 3-1.

Unpack the bracket package to find the bracket disassembled into three parts: the base, stem and joint lock.

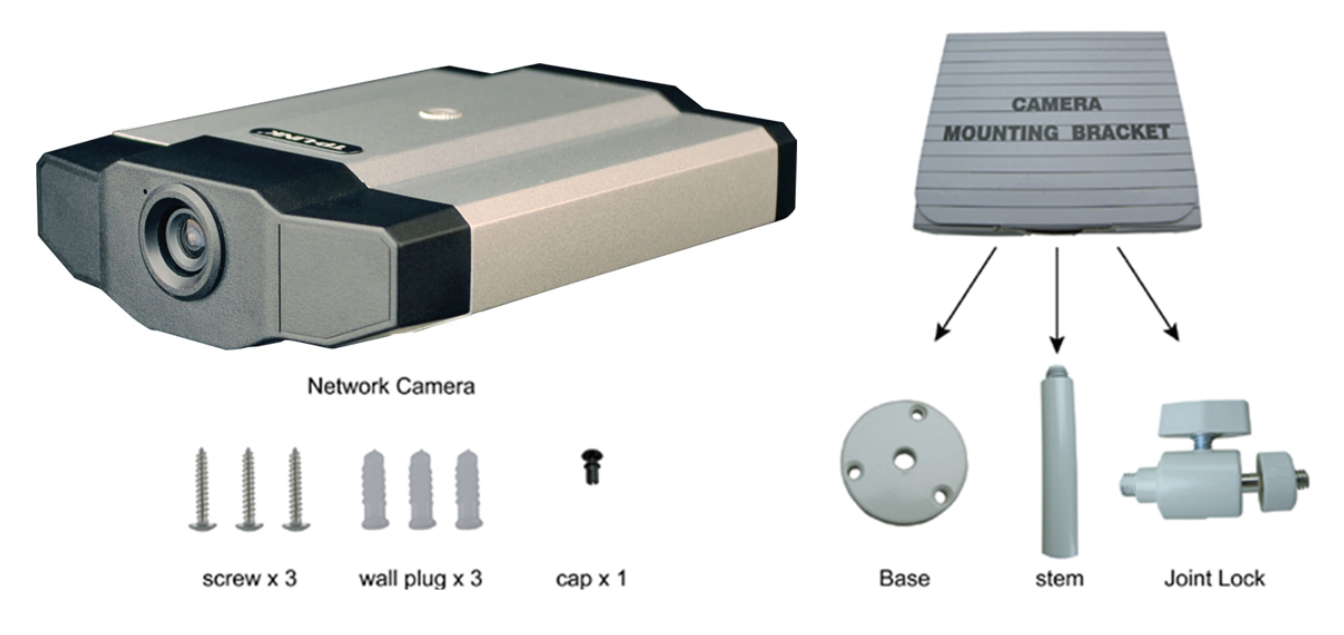

Figure 3-1 Parts needed for camera installation

2. Fix the base of the bracket.

Fix the base of the bracket with the supplied 3 screws to the place you want to install by using a power drill.

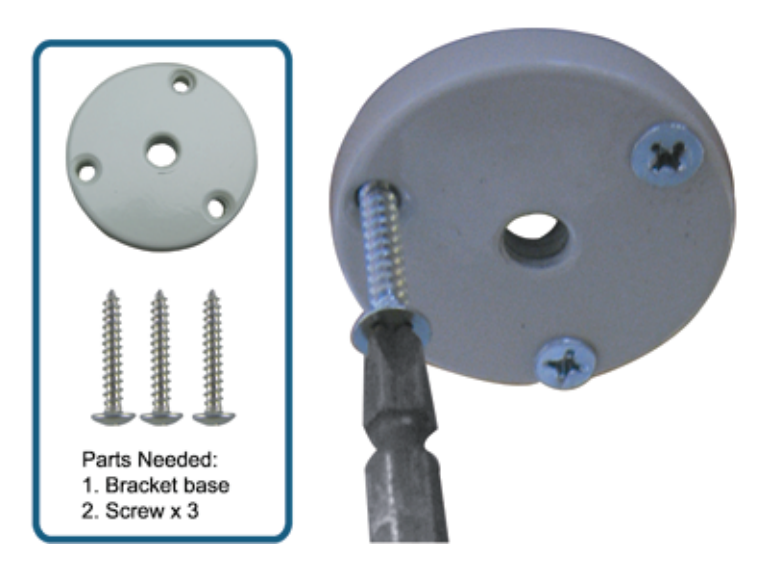

Figure 3-2 Screw the base to the ceiling

- 3. Assemble the bracket:
  - a) Align the stem with the central hole of the base, and rotate it to secure, as shown in Figure 3-3.
  - b) Align the joint lock with the stem, and rotate it to secure, as shown in Figure 3-4.

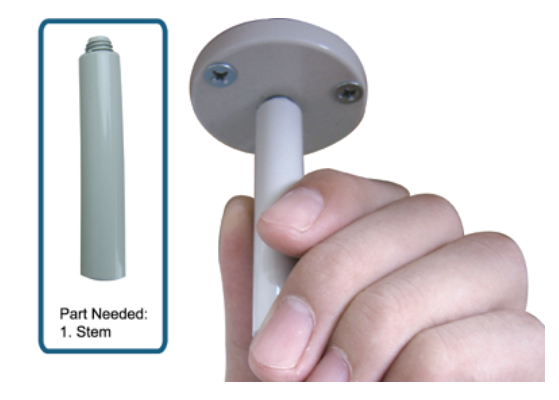

Figure 3-3 Connect the stem to the base

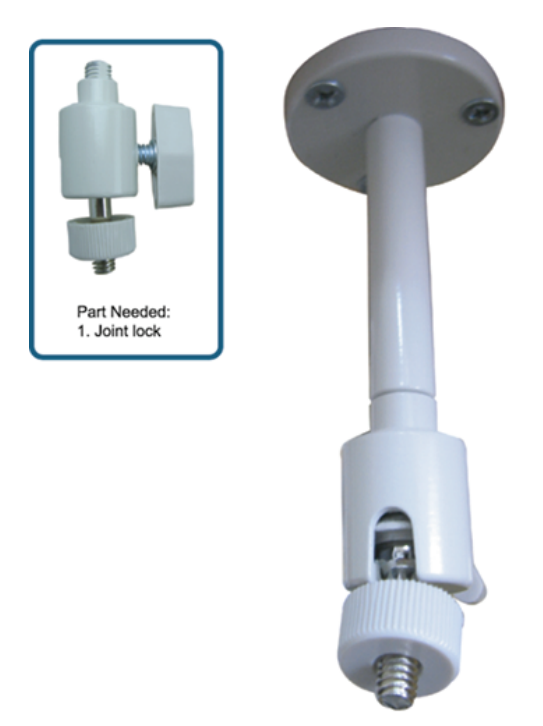

Figure 3-4 Connect the joint lock to the stem

4. Connect the camera to the bracket.

# Ceiling-mounted:

With the upper side of the camera facing up, align the mounting screw hole on the upper side with the screw thread of the joint lock, and rotate the camera to secure, as shown in Figure 3-5.

# Desktop:

With the upper side of the camera facing up, align the mounting screw hole on the underside with the screw thread of the joint lock, and rotate the camera to secure.

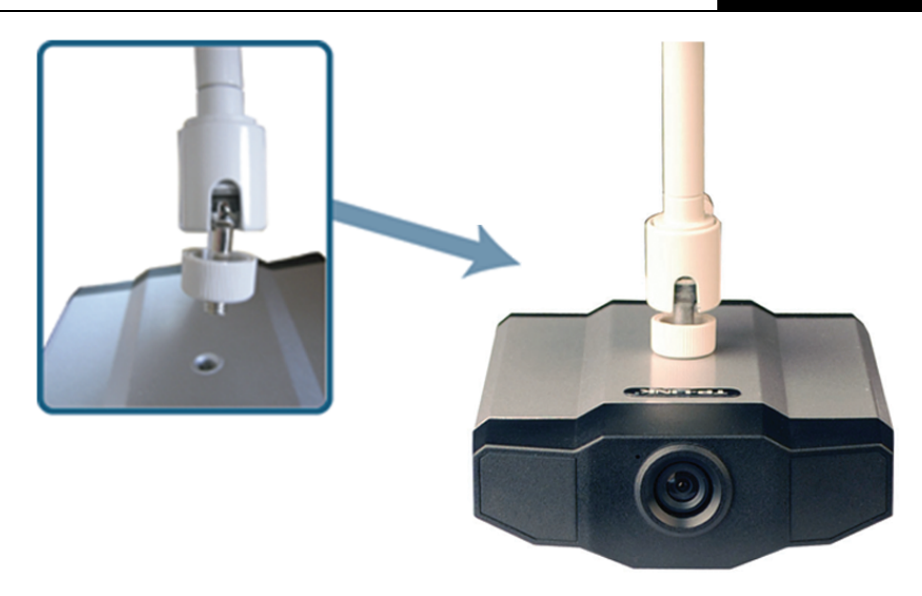

Figure 3-5 Connect the camera to the bracket

5. Insert the cap to the other mounting screw hole of the camera.

# Ceiling-mounted:

Insert the cap to the mounting screw hole on the underside of the camera, as shown in Figure 3-6.

# Desktop:

Insert the cap to the mounting screw hole on the upper side of the camera.

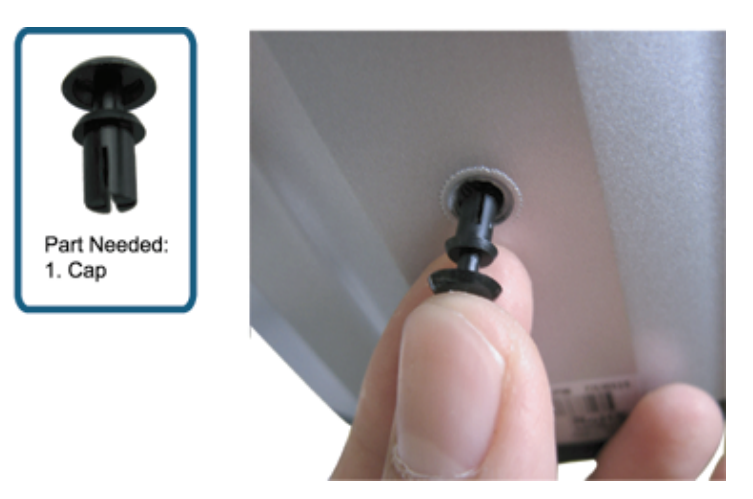

Figure 3-6 Insert the cap to the camera

6. Adjust the viewing angle of the camera, and fasten the joint lock to fix the angle. The installation is completed, as shown in Figure 3-7.

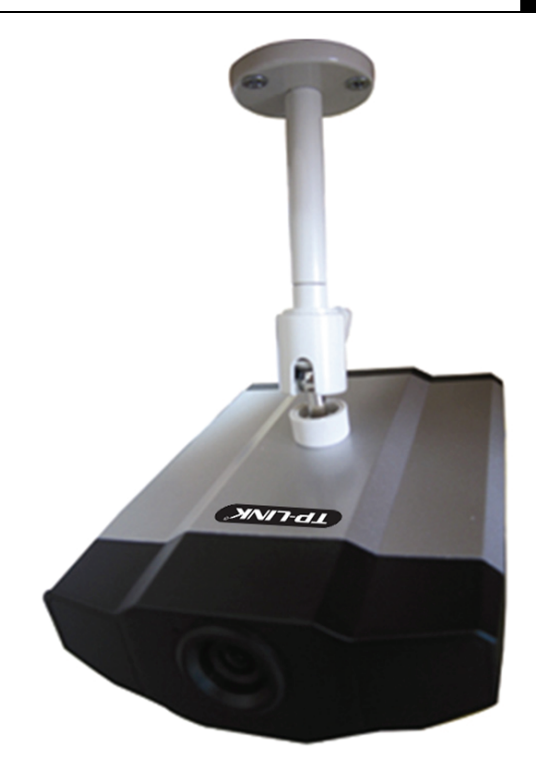

Figure 3-7 Finish the installation

# 3.2 Assign an IP address and Access the Camera

# Step 1. Install the Software

Place the supplied Video Viewer AP software CD into your DVD- / CD-ROM drive. The installation process will automatically start. Follow the on-screen instructions to install the application programs. After installation, a "Video Viewer" shortcut icon will be shown on your PC desktop.

# Step 2. Connect the network camera to the Internet access via a RJ-45 network cable.

# Step 3. Search the available IP address to login

Double-click "???" icon on your PC desktop to enter the Video Viewer control panel. By defaults, the "Address Book" (1) panel will be displayed on the right side of the Video Viewer control panel.

Click " $\square$  (Search)  $\rightarrow$  " $\square$  (Refresh) to search the available IP address(es). The found address(es) will be listed, and can be added into the address book by clicking " $\square$  (Add into address book).

For details, please see " (Search) in the user manual.

Select the IP address you just added into the address book, and click "EEEE" (Edit) to edit the settings.

Double-click the IP address in the address book to login.

# Note:

For detailed network settings under different network types (Static IP / PPPOE / DHCP), please refer to "Network" and "DDNS" in the user manual.

# If you cannot search any available IP address, please follow the instructions below.

# Step 4. Add the IP address and other network settings to login

a) Double-click "2" icon on your PC desktop to enter the Video Viewer control panel. By defaults,

the "Address Book" panel will be displayed on the right side of the Video Viewer control panel.

b) The default network camera settings are as follows:

| Item        | Default Setting |
|-------------|-----------------|
| IP Address  | 192.168.1.10    |
| User Name   | admin           |
| Password    | admin           |
| Port Number | 80              |

c) Click "■■■" (Address Book) → "■■■"" (Add) button to key in the IP address, user name, password, and port number of the network camera you intend to connect.

| ltem        | Default Setting |
|-------------|-----------------|
| IP Address  | 192.168.1.10    |
| User Name   | admin           |
| Password    | admin           |
| Port Number | 80              |

d) Double-click the IP address you just added into the address book to login.

# Chapter 4. Video Viewer Basic Operation

# 4.1 The Live View Page

After setting up the network information, login user name and password, double-click "???" on the PC desktop to open and log into the Video Viewer control panel. You will see a screen similar to the following with 6 major sections:

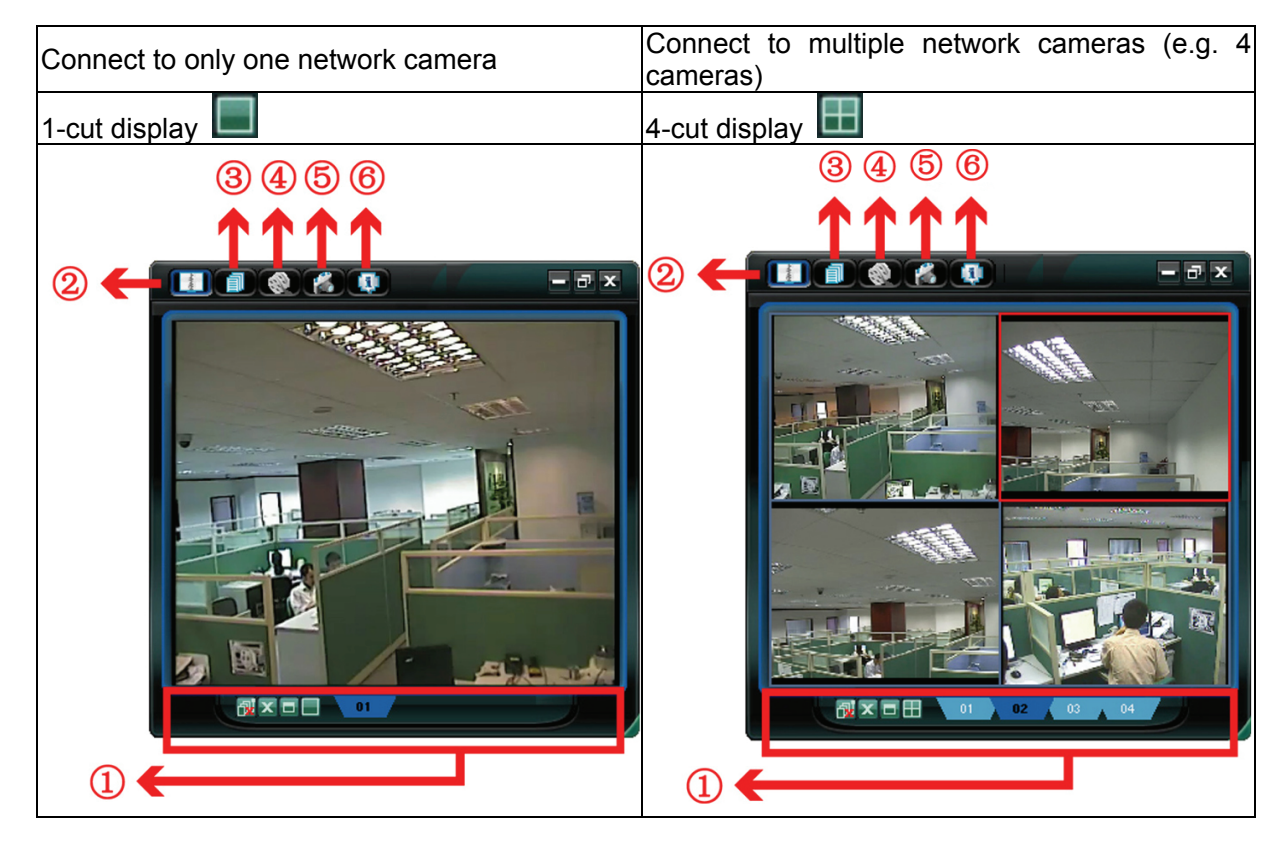

| NO. | Button      | Function      | Description                                                                                                    |
|-----|-------------|---------------|----------------------------------------------------------------------------------------------------|
|     | 01 02 00 04 | Image Display | To switch to another camera view if two or more<br>network cameras are connected, click the<br>corresponding blue tab. The camera title shown in the<br>blue tab can be customized (For example, "01", "02",<br>"03" and "04"). The default camera title is "Camera1".<br>For detailed camera title setting, please refer to<br>"General" on Page 24. The software can control up to<br>16 network cameras simultaneously. |
| 1   |             | Scale         | Click to view the images in the 1-cut, 4-cut, 9-cut and 16-cut mode.                                                                                                    |
|     |             | Full Screen   | Click to view the images in the full screen mode. To exit the full screen mode, press "Esc" key on the keyboard of the PC.                                                                                                    |
|     | x           | Close         | Click to close the current image display view.<br>If the image display view is closed, you will be logged<br>out automatically.                                                                                                    |
|     | <b>∂</b> ï  | Close All     | Click to close all the current image display view.<br>If the image display view is closed, you will be logged<br>out automatically.                                                                                                    |

| 2 | - Server | Address Book             | Click to show the predefined IP address(es). You can add, remove or search the IP address to log in the network camera remotely.                            |
|---|----------|--------------------------|----------------------------------------------------------------------------------------------------|
| 3 |          | Miscellaneous<br>Control | Click to show the main operation functions: audio volume control, color setting, backup, record setting, server setting, upgrade, and find status log list. |
| 4 | 🔇        | Record /<br>Stop Record  | Click to start / stop the manual recording.                                                                                                    |
| 5 | *        | Snapshot                 | Click to take a snapshot of the current view. The snapshot will be saved in the path you specified in "Record Setting" on Page 21.                          |
| 6 |          | Information              | Click to show the current network connection details.                                                                                                    |

# 4.2 Address Book

This view is displayed when the Video Viewer is activated for you to log in / out the network camera from the current address list, or search the available IP address as follows:

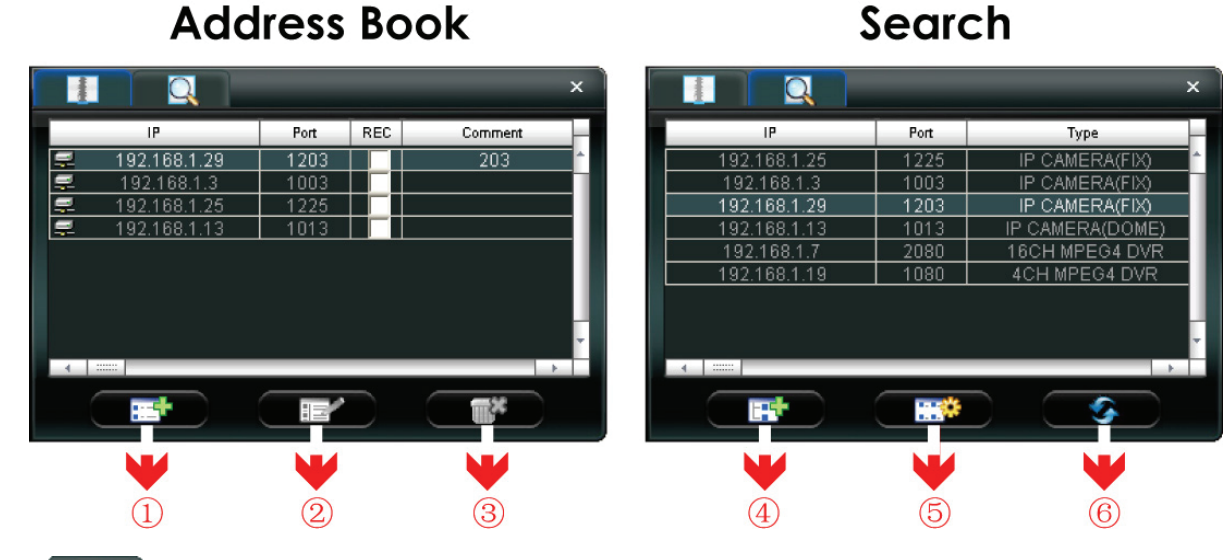

> (Address Book)

Click to view the pre-defined network camera access details.

To log in, choose one IP address from the address list, and click the address twice; to log out, click the connected IP address twice.

You can also create new IP address information, or modify or remove the current IP address information.

| NO. | Button | Function | Description                                                                                                    |            |  |                        |  |                      |  |
|-----|--------|----------|----------------------------------------------------------------------------------------------------|------------|--|------------------------|--|----------------------|--|
|     |        |          | Click to directly add one IP address for login. Key in all the network<br>camera access information needed, and click "Apply" and "Close<br>to add the selected address to the address book. | ırk<br>⊧e" |  |                        |  |                      |  |
|     |        |          | 🖉 Configure                                                                                                    |            |  |                        |  |                      |  |
|     |        |          | Transfer Method: 💿 TCP 🔿 UDP                                                                                                    |            |  |                        |  |                      |  |
|     |        |          | IP Address: 192.168.1.10                                                                                                    |            |  |                        |  |                      |  |
|     |        |          | Port: 80                                                                                                    |            |  |                        |  |                      |  |
| 1   |        | Add      | User Name: admin                                                                                                    |            |  |                        |  |                      |  |
|     |        |          | Password: *****                                                                                                    |            |  |                        |  |                      |  |
|     |        |          | Get Type IP CAMERA(FIX)                                                                                                    |            |  |                        |  |                      |  |
|     |        |          |                                                                                                    |            |  |                        |  | Stream Format: MPEG4 |  |
|     |        |          |                                                                                                    |            |  | Av Option: Video/Audio |  |                      |  |
|     |        |          | Comment:                                                                                                    |            |  |                        |  |                      |  |
|     |        |          | Apply Close                                                                                                    |            |  |                        |  |                      |  |
| 2   |        | Edit     | Select one current IP address from the address list, and click the button to edit the settings.                                                                                              | nis        |  |                        |  |                      |  |
| 3   |        | Remove   | Select one IP address from the address list, and click this button to delete it.                                                                                                    |            |  |                        |  |                      |  |
|     | 2      | Record   | Check this checkbox to enable the record settings. For details, please refer to the "Record Setting" on Page 21. The default setting is unchecked.                                           |            |  |                        |  |                      |  |

(Search) ⊳

Click to search and view the available IP address(es) for the network camera connection. You can choose one address to add into the address book, edit the details, or update the address list.

| NO. | Button | Function                    | Description                                                                                                    |
|-----|--------|-----------------------------|----------------------------------------------------------------------------------------------------|
| 4   | Ě      | Add into<br>address<br>book | Select from the available IP address list, and click this button.<br>Key in the network camera access information needed, and<br>click "Apply" and "Close" to add the selected address to the<br>address book. |
| 5   |        | Setting                     | Select from the available IP address list, and click this button to edit the setting.                                                                                                    |
| 6   |        | Refresh                     | Click to update the available IP address list.                                                                                                    |

# 4.3 Manual Record

1) Choose the record type and assign the record location

Click " (Miscellaneous Control)  $\rightarrow$  " (Record Setting) to go to the "Record Setting"

page. Check the record type "Manual", and assign the location to save the recordings by double-clicking the "Video Path" cell.

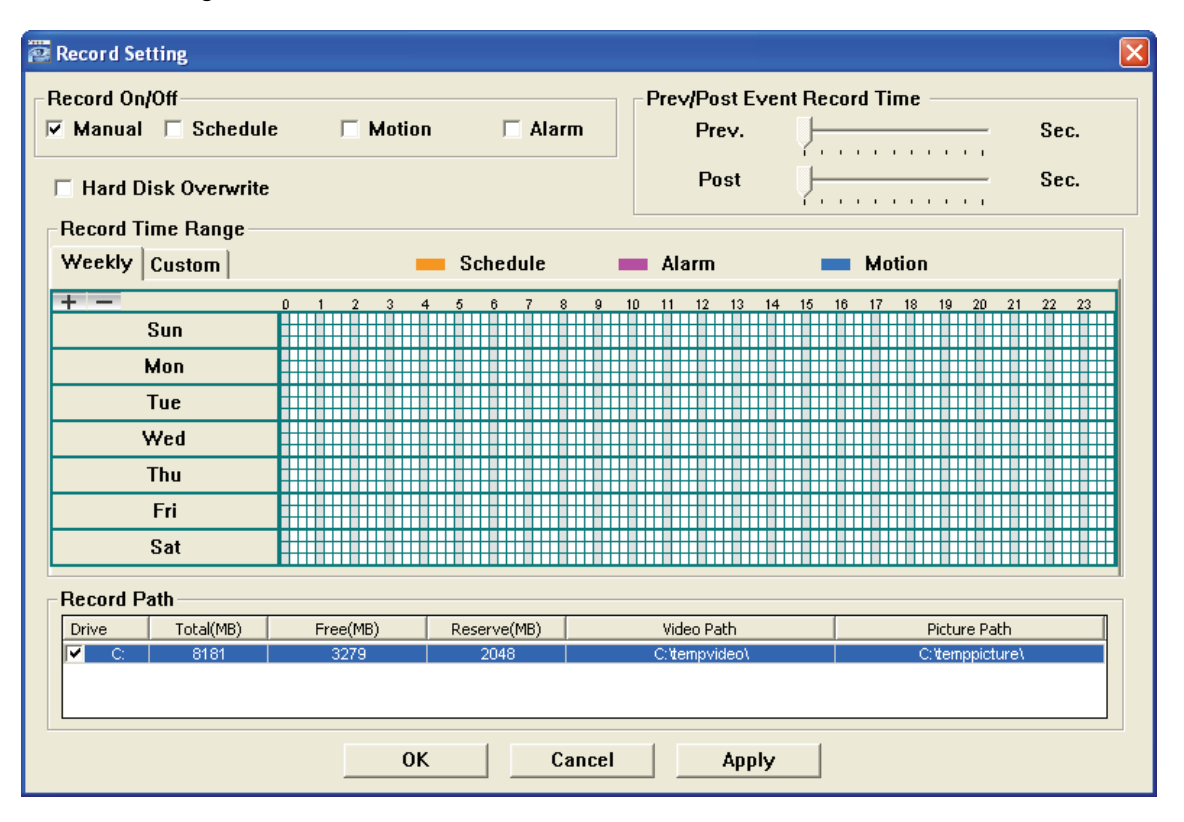

2) Start manual recording

Once the "Manual" checkbox is checked in the "Record On/Off" section, check the "REC" box in the address book panel "✓" to start manual recording. When the record function is started, a flashing indication icon will be shown at the bottom right corner of the image display view. And the recordings will be saved in the specified location.

|                |      |           | ×        |
|----------------|------|-----------|----------|
| IP             | Port | REC       | Comment  |
| 🚅 192.168.1.29 | 1203 |           | <u>^</u> |
| 🚅 192.168.1.3  | 1003 |           |          |
| 🚅 192.168.1.25 | 1225 |           |          |
| 🚅 192.168.1.13 | 1013 |           |          |
|                |      |           |          |
| 1              |      |           | , ,      |
|                |      | $\square$ |          |

3) If you want to stop recording, click " on the top bar or cancel ticking off "REC" in the address book

### P Note:

For detailed schedule record setting, motion-triggered and alarm-triggered recording, please refer to "Record Setting" on Page 21 and "Trigger" on Page 27.

# 4.4 Playback

To play a recording, click "" (Miscellaneous Control)  $\rightarrow$  "" (Status List), and select the "Record" tab. A list of all the recordings will be shown by defaults, and you can also sort out the logs you want to speed up the search time. For details, please see "Status List" on Page 38.

| 📴 Status L             | ist                                                     |                   |                   |                   |               |         | ×     |  |  |
|------------------------|---------------------------------------------------------|-------------------|-------------------|-------------------|---------------|---------|-------|--|--|
| Time Range Record Type |                                                         |                   |                   |                   |               |         |       |  |  |
| Ra                     | Range Unit One Day Vertical One Day Alarm               |                   |                   |                   |               |         |       |  |  |
| Fro                    | From: 2008/ July /2 To: 2008/ July /2 To: 2008/ July /2 |                   |                   |                   |               |         |       |  |  |
| Record                 | Record Backup Event Query                               |                   |                   |                   |               |         |       |  |  |
| Event                  | IP                                                      | Start Time        | End Time          | File P            | ath           | Reserve | Error |  |  |
| User                   | 192,168,1,29                                            | 07/24/08 14:37:59 | 07/24/08 14:42:25 | C:\tempvideo\2008 | 0724143759_01 |         |       |  |  |
| User                   | 192.168.1.29                                            | 07/24/08 13:33:06 | 07/24/08 13:33:14 | C:\tempvideo\2008 | 0724133306_01 |         |       |  |  |
|                        |                                                         |                   |                   |                   |               |         |       |  |  |
|                        |                                                         |                   |                   |                   |               |         |       |  |  |
|                        |                                                         |                   |                   |                   |               |         |       |  |  |
|                        |                                                         |                   |                   |                   |               |         |       |  |  |
|                        |                                                         |                   |                   |                   |               |         |       |  |  |
|                        |                                                         |                   |                   |                   |               |         |       |  |  |
|                        |                                                         |                   |                   |                   |               |         |       |  |  |
|                        |                                                         |                   |                   |                   |               |         |       |  |  |
|                        |                                                         |                   |                   |                   |               |         |       |  |  |
|                        |                                                         |                   |                   |                   |               |         |       |  |  |
|                        |                                                         |                   |                   |                   |               |         |       |  |  |
|                        |                                                         |                   |                   |                   |               |         |       |  |  |
|                        |                                                         |                   |                   |                   |               |         |       |  |  |
| Tata                   |                                                         | 2 Dalata          | Delete til        | Diau              | Banair (      | Apple 1 | Class |  |  |
| lota                   | ii Records:                                             | Z Delete          | Delete All        | Play              | Repair        | Арріу   | Close |  |  |

To immediately play a recording file, select a log from the list, and click "Play" button, or double-click the selected log. Then, the playback control panel will be shown at the bottom of the main control panel similar to the following. For the playback control panel details, please see "Playback Screen" on Page 41.

# 

# 4.5 Snapshot

To take a snapshot of the current view, click "**S**" (Snapshot) on the main control panel. Once the current view is captured, you'll see an icon "**S**" shown at the bottom right corner of the image display view.

The snapshot will be saved in the path you specified in " (Record Setting). For snapshot path setting, please refer to "Record Setting" on Page 21.

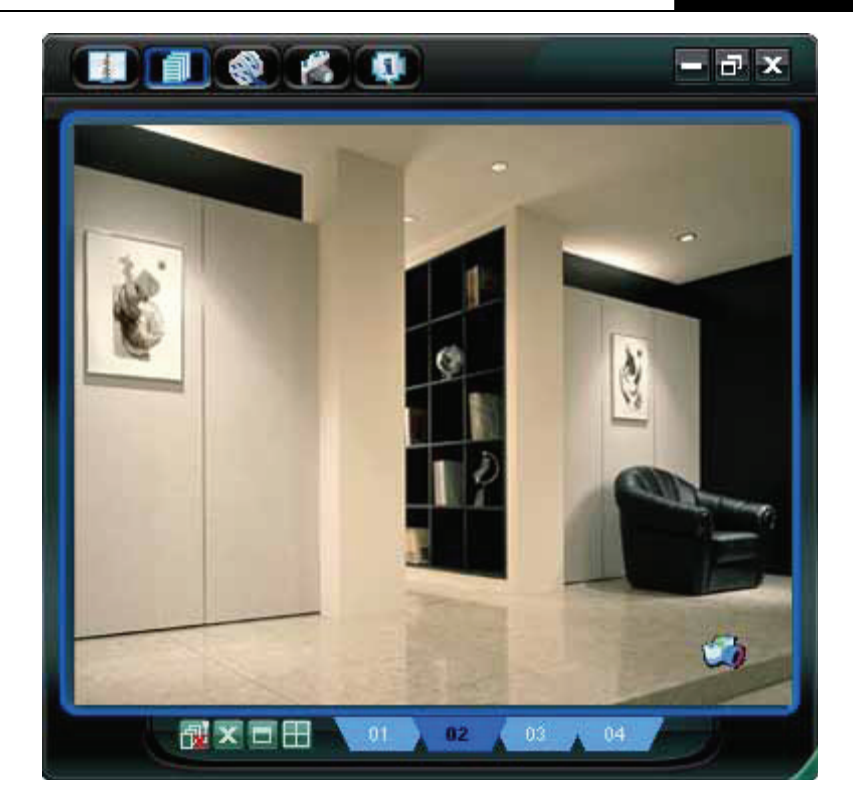

# 4.6 Information

Click this button **(III)** to show the current network connection details:

| 7) | Resolution |
|----|------------|
|----|------------|

- 2) Transfer Type
- 3) Stream Format
- 4) AV Option
- 5) Bit Rate
- 6) Frame Rate

- 8) Quality
- 9) Server Time
- 10) Online Users
- 11) Handler Name
- 12) Current Disk

| 4 Information  |              |
|----------------|--------------|
| IP Address:    | 192.168.1.10 |
| Transfer Type: | ТСР          |
| Stream Format: | MPEG4        |
| AV Option:     | Video/Audio  |
| Bitrate:       | 1737(kbps)   |
| FrameRate:     | 12           |
| Resolution:    | VGA          |
| Quality:       | BEST         |
| Server Time:   |              |
| Online Users:  | 1            |
|                |              |
| Current Disk:  | E:           |
|                | 24%          |
|                |              |
|                |              |

# Chapter 5. Video Viewer Miscellaneous Control Panel

Click **(Miscellaneous Control)** on the Video Viewer control panel, and 7 functions are available as follows:

Click the button **2** to show the software version

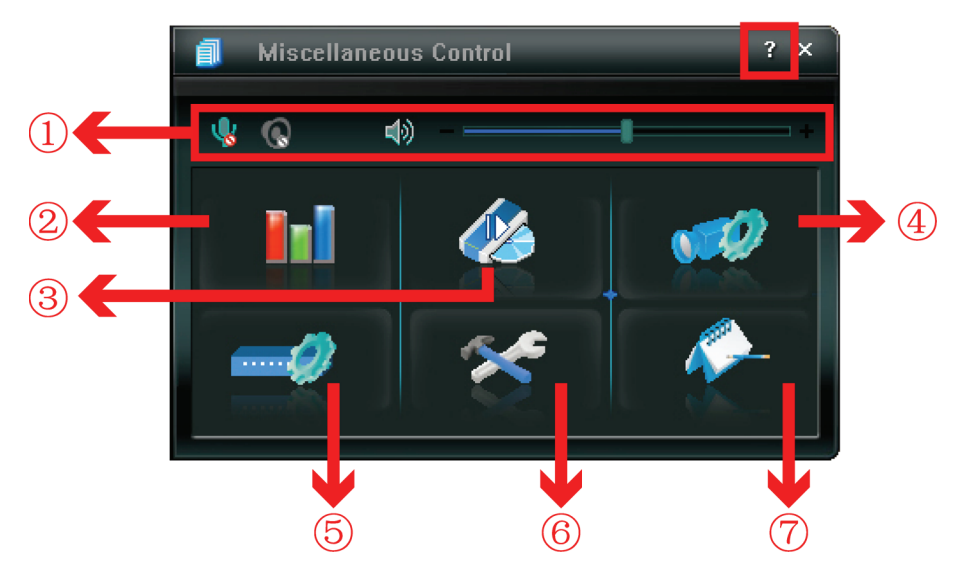

| Click t | he button 김 to s         | how the current version of t | he Video Viewer.                                                                                                    |
|---------|--------------------------|------------------------------|----------------------------------------------------------------------------------------------------|
| NO.     | Button                   | Function                     | Description                                                                                                    |
| 1       | This volume adj<br>audio | justment button would be er  | nabled in our other models which support 2-way                                                                                                    |
| 2       | <b>11</b>                | Color Setting                | Click this button to adjust the brightness /<br>contrast / hue / saturation for the selected<br>network camera. For details, please see<br>"Color Setting" on Page 19.                                                                                                    |
| 3       |                          | Backup<br>(For DVR only)     | The network cameras don't support<br>network backup function. This function is<br>available when the Video Viewer is<br>connected to a DVR. You can log into the<br>DVR via this software and remotely backup<br>the video data saved in the DVR. For<br>details, please see "Backup" on Page 20. |
| 4       | <b>1</b>                 | Record Setting               | Click this button to go to the detailed record setting. For details, please refer to "Record Setting" on Page 21.                                                                                                    |
| 5       |                          | Server Setting               | Click this button to go into the detailed server setting. For details, please refer to "Server Setting" on Page 21.                                                                                                    |
| 6       | ×                        | Tools                        | Click this button to update the firmware version of your network camera. For details, please refer to "Tools" on Page 36.                                                                                                    |
| Ø       | <i>~</i>                 | Status List                  | Click this button to view all the record list<br>and login/logout event list, search the<br>desired log list(s) by date, or playback the<br>recording of the selected log list. For details,<br>please refer to "Status List" on Page 38.                                                         |

# 5.1 Color Setting

In the live view page, choose the desired network camera from the image display tab. Click " $\square$ " (Miscellaneous Control)  $\rightarrow$  " $\square$ " (Color Setting) to go into the "Color Setting" page, and you can adjust the brightness / contrast / hue / saturation for the selected network camera.

| Color S                                                                           | etting ×                                                       |
|-----------------------------------------------------------------------------------|----------------------------------------------------------------|
|                                                                                   | <b></b>                                                        |
| Brightness                                                                        | · ·                                                            |
| Contrast                                                                          |                                                                |
| Hue                                                                               |                                                                |
| Saturation                                                                        |                                                                |
| Click " (Set) to apply the change to th click " (Set) to return to the default co | e selected network camera. Click " (Default) and lor settings. |

### P Note:

You need to be a supervisor to operate this function. For details, please see "Account" on Page 25.

# 5.2 Backup (For DVR only)

The network cameras don't have network backup function. This function is available when the Video Viewer is connected to a DVR. You can log into the DVR via this software and remotely backup the video

data saved in the DVR. Click " $\bigcirc$ " (Miscellaneous Control)  $\rightarrow$  " $\bigcirc$ " (Backup) to go into the "Backup" page, and you can select a specific time range or event to make a video backup of the recorded files saved in the DVR.

### Note:

You need to be a supervisor to operate this function. For details, please see "Account" on Page 25.

| ſ   | 👜 Backup         |                     |       |      |        |         | ,     |                |     |
|-----|------------------|---------------------|-------|------|--------|---------|-------|----------------|-----|
|     | IP Address:      | 60.251.8.52 -       |       | Relo | ad     | Prev. P | age   | Next Pa        | ge  |
|     | Port:            | 80                  |       |      | System | м       | anual | 🔽 Alarm        |     |
| ) 🗲 | User Name:       | admin               |       |      | limer  | м       | otion |                |     |
|     | Description      |                     |       | NO.  | Event  | СН      |       | Time           | ^   |
|     | Password:        | 00000               |       | 1    | MOTION | 2       | 2008/ | 07/08 11:17:05 |     |
|     | HDD Number       |                     | mah [ | 2    | MOTION | 2       | 2008/ | 07/08 11:16:46 |     |
|     | TIDD Nulliber.   | MASTER-I Y Rei      | resii | 3    | MOTION | 1       | 2008/ | 07/08 11:16:45 |     |
|     | Channel          | 1                   |       | 4    | MOTION | 2       | 2008/ | 07/08 11:16:09 |     |
|     | channet.         |                     |       | 5    | MOTION | 2       | 2008/ | 07/08 11:13:09 | _   |
|     | Start Time'      | 2009/07/09 11:14:59 |       | 6    | MOTION | 2       | 2008/ | 07/08 11:12:55 | _   |
|     |                  | 2000/07/00 11:14:30 | -     |      | MOTION | 2       | 2008/ | J7/08 11:12:47 | _ = |
|     | End Time         | 2008/07/08 11:15:58 |       | 0    | MOTION | 1       | 2000/ | 07/08 11:12:44 | _   |
|     | End Thire.       |                     |       | 10   | MOTION | 1       | 2008/ | 07/08 11:12:22 | -   |
| ) 🗲 | ——— File Path:   | c'heolawoh':        |       | 11   | MOTION | 1       | 2008/ | 07/08 11:11:47 |     |
| · - |                  | loilgoungagi        |       | 12   | MOTION | 1       | 2008/ | 07/08 11:11:38 |     |
|     | Simultaneous Pla | whack               |       | 13   | MOTION | 2       | 2008/ | 07/08 11:11:26 |     |
| / - |                  | yback               |       | 14   | MOTION | 1       | 2008/ | 07/08 11:10:57 |     |
|     |                  |                     |       | 15   | MOTION | 2       | 2008/ | 07/08 11:10:52 | _   |
| - 1 |                  |                     |       | 16   | MOTION | 1       | 2008/ | 07/08 11:10:13 | _   |
|     | Double           | ad Canaal           |       | 17   | MOTION | 1       | 2008/ | 07/08 11:09:53 | ~   |
|     | Downic           | au Cancei           |       | <    |        |         |       | 2              |     |

| NO. | Function                           | Description                                                                                                    |
|-----|------------------------------------|----------------------------------------------------------------------------------------------------|
|     | IP Address / Port / User Name /    | Select the IP address of the desired network camera from                                                                                                    |
| U   | Password                           | correct.                                                                                                    |
| 2   | HDD Number / Channel               | Specify the hard disk (HDD Number) and channel number (Channel) within which have the video data you need.                                                                                                    |
| 3   | Filter the recorded video by time  | Specify the time range within which has the video data you want in the "Start Time" and "End Time" columns.                                                                                                    |
| 4   | Filter the recorded video by event | Select an event type from the event list. This list shows all<br>logs in the specified network storage device from the latest<br>to the earliest.<br>To quickly find the events you need, check or uncheck the<br>event type "System" / "Manual" / "Alarm" / "Motion", and<br>select the log you want.<br>To view the earlier or later logs that are not shown in the<br>current page, click "Prev. Page" or "Next Page".<br>To refresh the event list, click "Reload". |
| 5   | File Path                          | Assign the location where the backup files are saved.                                                                                                    |
| 6   | Simultaneous Playback              | To view the backup images simultaneously when the<br>download process is in progress, select the checkbox<br>"Simultaneous Playback". You will see the backup images<br>while the images are being downloaded to the PC or<br>notebook.<br>To simply backup images without previewing, deselect the<br>checkbox "Simultaneous Playback". You will only see a<br>message box indicating the total time needed, the current<br>status and the saving location.            |
| Ø   | Download / Cancel                  | Click "Download" to start or "Cancel" to discard the video backup.                                                                                                    |

# 5.3 Record Setting

Click " $\fbox$ " (Miscellaneous Control)  $\rightarrow$  " $\checkmark$ " (Record Setting) to go into the "Record Setting" page, and you can set which type of the recording is enabled (Manual / Schedule / Motion / Alarm), and where the recorded data / snapshots are saved.

|          | Scheuu         | e |   | _   |     | м   | 101 | tio | n |   |     |     |     |     | 1  | \I a | arı | m |   |   |    |   |     | F   | Pro | ev  | •  |    |   | Y  |   | ,  | , | ,  | ,  | ,   | , | ,    | _ | ,  | -   |     |    | ç | Se | C. |    |
|----------|----------------|---|---|-----|-----|-----|-----|-----|---|---|-----|-----|-----|-----|----|------|-----|---|---|---|----|---|-----|-----|-----|-----|----|----|---|----|---|----|---|----|----|-----|---|------|---|----|-----|-----|----|---|----|----|----|
| Hard D   | lisk Overwrite | : |   |     |     |     |     |     |   |   |     |     |     |     |    |      |     |   |   |   |    |   |     | I   | Pa  | s   | t  |    |   | Ų  |   |    |   |    |    |     |   |      |   |    | -   |     |    | ę | Se | C. |    |
| Record T | ime Range –    |   |   |     | _   |     |     |     |   |   |     |     |     |     |    |      |     |   |   |   | _  |   |     |     |     |     |    |    |   |    |   |    |   |    |    |     |   |      |   |    |     |     |    |   | _  |    |    |
| Weekly   | Custom         |   |   |     |     |     |     | 1   |   |   | S   | cł  | he  | d   | ul | е    |     |   |   | ł | _  |   | Ala | ar  | m   |     |    |    |   |    | 1 | _  |   | м  | 01 | tio | n |      |   |    |     |     |    |   |    |    |    |
| + -      |                | 0 |   |     | 2   |     | 3   |     | 4 | _ | 5   | _   | 6   | _   | 7  |      | 8   |   | 9 |   | 10 | 1 | 1   | 1   | 2   | 1   | 3  | 14 | ŧ | 15 |   | 16 | _ | 17 |    | 18  | 3 | 19   | ) | 2  | 0   | 1   | 21 | - | 22 |    | 23 |
|          | Sun            | Ħ | Ħ | Ħ   | #   | ⋕   |     |     |   |   |     |     | Ħ   | Ħ   | Ħ  | Ħ    | Ħ   | Ħ | Ħ | Ħ |    |   | Ħ   |     | Ħ   | Ħ   | Ħ  |    |   |    |   |    |   |    |    |     |   |      | Ħ | Ħ  | H   | H   |    |   |    | Ħ  | Ħ  |
|          | Mon            | H |   | ॑   |     |     |     |     |   |   |     |     |     |     |    | Ħ    |     |   |   |   |    |   |     |     |     |     |    |    |   |    |   |    |   |    |    |     |   |      |   |    |     |     |    |   | Ħ  |    |    |
|          | Tue            | H |   | ॑   |     |     |     |     |   |   |     |     |     |     |    | Ħ    |     |   |   |   |    |   |     |     |     |     |    |    |   |    |   |    |   |    |    |     |   |      |   |    |     |     |    |   | Ħ  |    |    |
|          | Wed            | H |   | ▦   | #   | Ħ   |     |     |   |   |     |     |     | Ħ   | Ħ  | Ħ    | I   | Ħ |   |   |    |   |     |     |     | Ħ   | Ħ  |    |   |    |   |    |   |    |    |     |   |      |   |    |     |     |    |   | ₿  |    |    |
|          | Thu            | Ē |   | ▦   | #   | Ħ   |     |     |   |   |     |     |     | Ħ   | Ħ  | Ħ    | Ħ   | Ħ | Ħ | Ħ |    |   |     |     | Ħ   | Ħ   | Ħ  | Ħ  |   |    |   |    |   |    |    |     |   |      |   | Ħ  |     |     |    |   | ₿  |    |    |
|          | Fri            | Ē |   | ▦   | #   | Ħ   |     |     |   |   |     |     |     | Ħ   | Ħ  | Ħ    | Ħ   | Ħ | Ħ | Ħ |    |   |     | Ħ   | Ħ   | Ħ   | Ħ  | Ħ  |   |    |   |    |   |    |    |     |   |      |   | Ħ  |     |     |    |   | ₿  |    |    |
|          | Sat            | Ē |   | Ħ   | Ŧ   | Ħ   |     |     |   |   |     |     |     | Ħ   | Ħ  | Ħ    | Ħ   | Ħ | Ħ | Ħ |    |   | Ħ   | Ħ   | Ħ   | Ħ   | Ħ  | Ħ  |   |    |   |    |   |    |    |     |   |      |   | Ħ  |     |     |    |   | Ħ  |    |    |
| Record P | ath            |   |   |     |     |     |     |     |   |   |     |     |     |     |    |      |     |   |   |   |    |   |     |     |     |     |    |    |   |    |   |    |   |    |    |     |   |      |   |    |     |     |    |   |    |    |    |
| Drive    | Total(MB)      |   | F | rea | e(M | IB) |     |     | Т | F | Res | sei | rv  | e(f | ИB | )    | Т   |   |   |   |    |   | Vid | eo  | Pa  | ath | 1  |    |   |    |   | Г  |   |    |    |     | F | Picl | u | e  | Pa  | ith |    |   | _  |    |    |
| C:       | 8181           |   |   | 3   | 279 | )   |     |     | Ť |   |     | 2   | 204 | 18  |    | _    | Ï   |   |   |   |    | С | ¥e  | emp | ovi | de  | 0/ |    |   |    |   | İ  |   |    |    |     | C | ٧e   | m | pp | ict | ur  | e١ |   |    |    |    |

### Note:

Once all the record settings are finished, please check the "REC" checkbox in the address book panel "✓" to start manual recording. Please refer to "Address Book" on Page 12.

### **Record On/Off**

In this section, you can select which type of the recording will be enabled. There are 4 options: Manual / Schedule / Motion / Alarm.

### Prev / Post Event Record Time

In this section, you can set the pre- / post-event record time from  $0 \sim 10$  seconds by pressing and dragging the slider.

### Hard Disk Overwrite

Check this checkbox to overwrite from the oldest recorded data when the HDD is full.

### **Record Time Range**

There are two options available for you to set the recording time: Weekly & Custom.

> Weekly

Choose the time box(es) within which you want to enable the recording. The time scale is from  $0 \sim 24$  hours per day, and there are 3 time lines for each weekday, representing 3 different recording types.

When you select the time box(es), you may see the color orange, pink or blue: orange => the  $1^{st}$  line, schedule record pink => the  $2^{nd}$  line, alarm record blue => the  $3^{rd}$  line, motion record

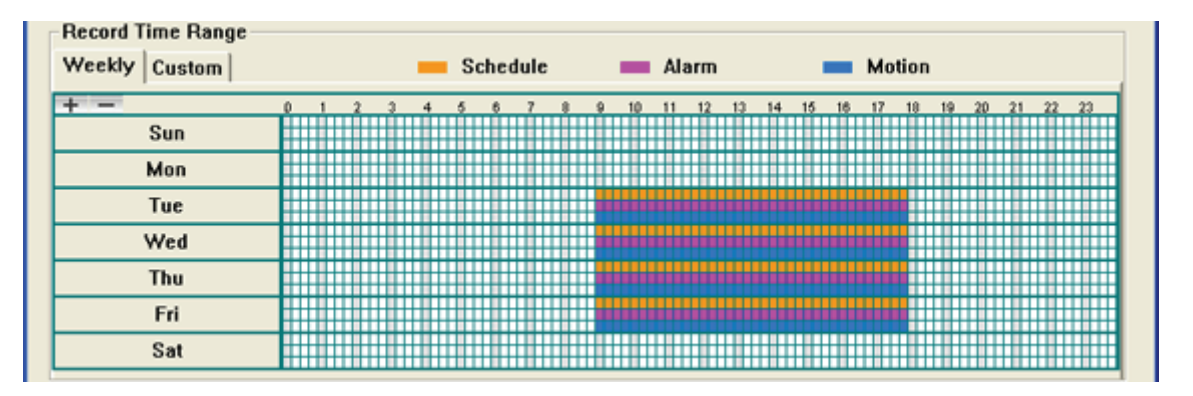

- **Tip:** To set schedule record, alarm record and motion record all at once for the whole week, press "+" button. To clear all record time settings, press "-" button.
- > Custom

To specify the more specific time for recording, click "Custom".

| Record Time Range<br>Weekly Custom |      |            |          |
|------------------------------------|------|------------|----------|
| 🗟 Schedule 🧮 Motion 🕅 Alarm        | Add  | Delete     | Update   |
| From:                              | Туре | Start Time | End Time |
| To:                                |      |            |          |
| 2008/ July /08 💽:3 🛨 💌             |      |            |          |

- a) Select the desired record type(s) (Schedule / Motion / Alarm), and set the start & end date and time.
- b) Press "Add", and a pop-up window will appear and ask you to confirm your setting. Click "OK" to add the record setting, or "Cancel" to discard the setting.

| Information 🛛 🔀                                                            |
|----------------------------------------------------------------------------|
| One item will be added:                                                    |
| Type: Schedule<br>From: 2008/07/08 1:33:40 PM<br>To: 2008/07/08 3:33:40 PM |
| Are you sure?                                                              |
| OK Cancel                                                                  |

 c) After adding the record setting, you will see the item(s) you added in the custom record list. To delete a certain item, choose the item you want to delete, and click "Delete". To modify a certain item, choose the item you want to modify, change the start time and end time, and click "Update".

| Schedule 🗌 Motion   | 🗆 Alarm | Add      | Delete                | Update                |
|---------------------|---------|----------|-----------------------|-----------------------|
|                     |         | Туре     | Start Time            | End Time              |
| From:               |         | Schedule | 2008/07/08 1:33:40 PM | 2008/07/08 3:33:40 PM |
| 2008/ July /08 13:3 | •       |          |                       |                       |
| To                  |         |          |                       |                       |

## **Record Path**

Select and view the location for saving the recorded video and snapshot pictures.

To change the saving path for the recorded video clips or snapshots, check the drive you want, click the cell of "Video Path" or "Picture Path" twice, and select a new path for saving the video clips or snapshots.

| Drive | Total(MB) | Free(MB) | Reserve(MB) | Video Path    | Picture Path   |
|-------|-----------|----------|-------------|---------------|----------------|
| / C.  | 8181      | 3279     | 2048        | C. tempvideo\ | C:temppicture\ |

# 5.4 Server Setting

Click " (Miscellaneous Control)  $\rightarrow$  " (Server Setting) to go into the "Server Setting" page, and you can view, set or modify all the network camera setting. All the changes you make here will be applied to the connected network camera.

# P Note:

You need to be a supervisor to operate this function. For details, please see "Account" on Page 25.

### 5.4.1 General

Click " (Miscellaneous Control)  $\rightarrow$  " (Server Setting)  $\rightarrow$  "General" to go into the "General" page. In "General" page, you will see the following items:

| 😰 Server Setting : '                                                                                            | 192.168.1.29                                                                               |  |
|----------------------------------------------------------------------------------------------------|--------------------------------------------------------------------------------------------|--|
| General     Log     Account     OnLineUser     Trigger     Network     DDNS     SNTP     FTP     MAIL     Video | General<br>Firmware Version: 1012-1005-1000<br>MAC Address: 00:0E:53:0C:24:F3<br>Title: 01 |  |
| OK<br>Cancel<br>Apply                                                                                           |                                                                                            |  |

| Item             | Description                                                                                                    |
|------------------|----------------------------------------------------------------------------------------------------|
| Firmware Version | Display the current firmware version of the network camera.                                                    |
| MAC Address      | Display the MAC address of the network camera.                                                                 |
| Title            | Provide a title for the network camera. Only 15 characters are allowed. The default camera title is "Camera1". |

## Log

Click " (Miscellaneous Control)  $\rightarrow$  " (Server Setting)  $\rightarrow$  "General"  $\rightarrow$  "Log" to go into the "Log" page. In the "Log" page, you can see all the logs for the network camera, such as "Power On", "Reset Default", "Net Login" and "SNTP Update" ... etc.

• To refresh the logs, click "Reload".

• To view the earlier or later logs that are not shown in the current page, click "Prev. Page" or "Next Page".

• To clear all the logs, click "Clean".

| Server Setting :                         | 192.168.1.29                                                                                                    |                                                                                                    |                                                                                              |       |
|------------------------------------------|----------------------------------------------------------------------------------------------------|----------------------------------------------------------------------------------------------------|----------------------------------------------------------------------------------------------|-------|
| E- General                               | General :: Log<br>Beload                                                                                                    | Prev. Pane                                                                                                    | Next Page                                                                                    | Clean |
| OnLineUser                               | Event                                                                                                    | Time                                                                                                    | Message                                                                                      |       |
| Trigger Network DDNS SNTP FTP MAIL Video | Remote Login<br>Remote Login<br>DDNS Update<br>Remote Login<br>DDNS Update<br>Remote Login<br>Remote Login<br>DDNS Update<br>DDNS Update<br>Remote Login<br>Remote Login | 2008/07/24 16:31:27<br>2008/07/24 16:29:21<br>2008/07/24 16:29:21<br>2008/07/24 16:27:36<br>2008/07/24 16:23:55<br>2008/07/24 16:23:27<br>2008/07/24 16:19:19<br>2008/07/24 16:19:16<br>2008/07/24 16:05:51<br>2008/07/24 16:01:24<br>2008/07/24 16:01:57 | admin<br>admin<br>OK<br>admin<br>OK<br>admin<br>admin<br>OK<br>OK<br>admin<br>admin<br>admin |       |
| OK<br>Cancel<br>Annly                    | ✓ POWER ON      ✓ F     ✓ FTP      ✓ EMAIL     ✓ SNTP UPDATE                                                                                                    | REMOTE LOGIN  <br>IZ DDNS IS                                                                                                    | ☑ RESET DEFAULT<br>☑ PPPOE  ☑ DHCP                                                           |       |

### Account

Click " (Miscellaneous Control)  $\rightarrow$  " (Server Setting)  $\rightarrow$  "General"  $\rightarrow$  "Account" to go into the "Account" page. In the "Account" page, you can create a new account for login, or delete or modify the existing account setting.

To add an account, click "New", and set the "User Name", "Password", "User Level" and "Life Time". Then, click "Apply" to save your setting and create a new account.

| 😰 Server Setting : 1 | 92.168.1.29        |              |                         |
|----------------------|--------------------|--------------|-------------------------|
| ⊡- General<br>Log    | General :: Account |              |                         |
| Account              | User Name          | User Level   | Life Time               |
| Trigger              | admin              | Supervisor   | INFINITE                |
| - Network            | 111                | Power User   | INFINITE                |
| DDNS                 | 222                | Normal User  | INFINITE                |
| SNTD                 | 333                | Guest        | INFINITE                |
| FTP                  |                    |              |                         |
| MATI                 |                    |              |                         |
| Video                |                    |              |                         |
|                      |                    |              |                         |
|                      | User Name:         | Pa           | assword:                |
|                      | User Level:        | ~            | Life Time:              |
| ОК                   |                    | New Delete   | Apply                   |
| Cancel               |                    |              |                         |
| Apply                | Max User(s):       | 10 🗆 Anonymo | ous Viewer Login Update |

| 👰 Server Setting : | 192.168.1.29       |               |                  | X          |
|--------------------|--------------------|---------------|------------------|------------|
| ⊑- General         | General :: Account |               |                  |            |
| Log                |                    |               |                  |            |
| - Account          | User Name          | User Level    | Life Time        |            |
| Trigger            | admin              | Supervisor    | INFINITE         |            |
| - Network          | 111                | Power User    | INFINITE         |            |
| DDNS               | 222                | Normal User   | INFINITE         |            |
| SNTP               | 333                | duest         | TIALTIATIC       |            |
| - FTP              |                    |               |                  |            |
| MAIL               |                    |               |                  |            |
| · Video            |                    |               |                  |            |
|                    | User Name:         | P             | assword:         |            |
|                    | User Level: Super  | visor 🗾       | Life lime:       | INFINITE - |
| ОК                 |                    | Cancel Delete | Apply            |            |
| Cancel             |                    |               |                  |            |
| Apply              | Max User(s):       | 10 🗆 Anonym   | ous Viewer Login | Update     |

- To modify an existing account, select the account you want, change the setting, and click "Apply".
- To remove an existing account, select the account you want, and click "Delete".
- To save your changes, click "Apply".

| Column      | Description                                                                                                    |
|-------------|----------------------------------------------------------------------------------------------------|
| User Name   | Set a user name that will be used for remote login. The user name allows up to 31 characters.                                                                                            |
| Password    | Set the password that will be used for remote login. The password allows up to 31 characters.                                                                                            |
| User Level  | Set the security level of an account to give the permission to control different Video Viewer functions. There are 4 user levels: "Supervisor", "Power User", "Normal User" and "Guest". |
|             | For the functions each user level is allowed to access. For details, please refer to Appendix 2 User Level For Remote Operation" on Page 55.                                             |
| Life Time   | Select how long this account is allowed to stay online (1 MIN / 5 MIN / 10 MIN / 1 HOUR / 1 DAY / INFINITE)                                                                              |
| Max User(s) | Allow maximum 10 online users simultaneously                                                                                                    |

# **Online User**

Click " (Miscellaneous Control)  $\rightarrow$  " (Server Setting)  $\rightarrow$  "General"  $\rightarrow$  "OnLineUser", and you can check all the online user information. To update the user information, click "Refresh".

| 🔯 Server Setting : '         | 192.168.1.29          |             |               |            | × |
|------------------------------|-----------------------|-------------|---------------|------------|---|
|                              | General :: OnLineUser |             |               |            |   |
| Log<br>Account<br>OnLineUser | Online User I         | nformation: |               | Refresh    |   |
| ⊡ · Network                  |                       |             |               |            |   |
| DDNS                         | User Name             | User Level  | IP Address    | Media Type | 1 |
| - SNTP                       | admin                 | Supervisor  | 192.168.1.30  | UNKNOWN    | 1 |
| FTP                          | admin                 | Supervisor  | 192.168.1.6   | UNKNOWN    |   |
| MATI                         | admin                 | Supervisor  | 192.168.1.100 | UNKNOWN    |   |
| Video                        | admin                 | Supervisor  | 192.168.1.100 | H264       |   |
| 1000                         | admin                 | Supervisor  | 192.168.1.100 | UNKNOWN    |   |
|                              |                       |             |               |            | - |
|                              |                       |             |               |            |   |
|                              |                       |             |               |            |   |
| ОК                           |                       |             |               |            | ] |
| Cancel                       |                       |             |               |            |   |
| Apply                        | ]                     |             |               |            |   |

# Trigger

Click " (Miscellaneous Control)  $\rightarrow$  " (Server Setting)  $\rightarrow$  "General"  $\rightarrow$  "Trigger" to enter this page.

| 😰 Server Setting : 1                                                                              | 92.168.1.10                                                                                                    |
|---------------------------------------------------------------------------------------------------|----------------------------------------------------------------------------------------------------|
| General                                                                                           | General :: Trigger                                                                                                    |
| Log<br>Account<br>OnLineUser<br>Trigger<br>Network<br>DDNS<br>SNTP<br>FTP<br>FTP<br>MAIL<br>Video | Alarm: © Enable © Disable<br>Motion: © Enable © Disable Setting<br>Duration: 5 Seconds<br>Notify<br>Method: Email FTP<br>Video Type: © MPEG4 © JPEG |
| OK<br>Cancel<br>Apply                                                                             | Total time: 3 Seconds                                                                                                    |

> Motion Trigger:

| Item     | Description                                                                       |
|----------|-----------------------------------------------------------------------------------|
| Motion   | In this section, you can select to enable the function of motion trigger.         |
| Duration | Set the duration time of the motion trigger recording (5 / 10 / 20 / 40 seconds). |

Select to enable the function of motion trigger. And then click "Setting" to set the motion detection area.

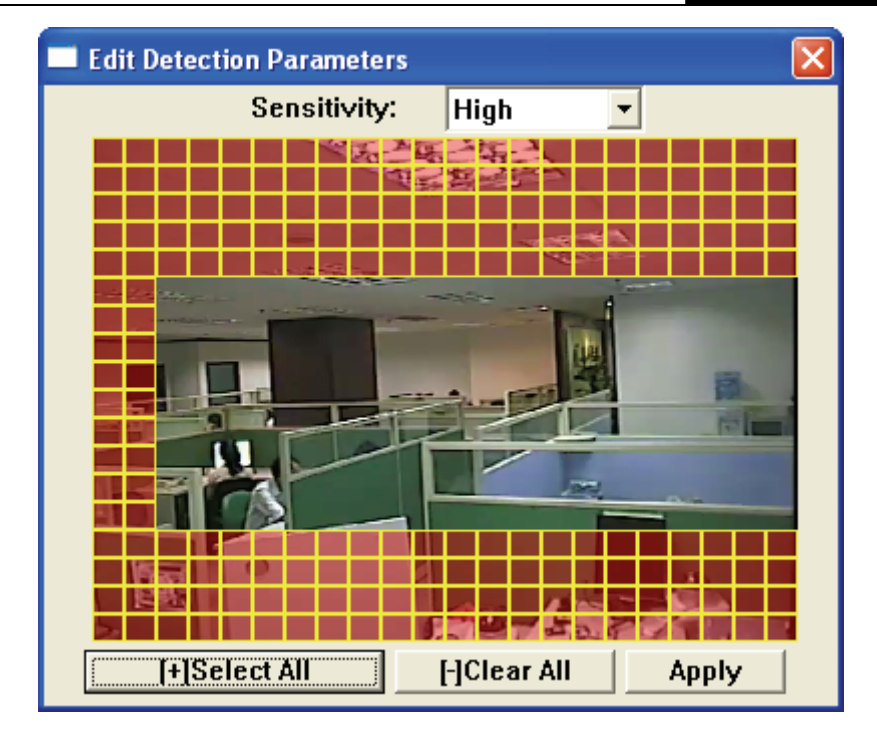

| Function                         | Description                                                                                                    |
|----------------------------------|----------------------------------------------------------------------------------------------------|
| Sensitivity                      | Set the detection sensitivity: $0 \sim 9$ , the higher the number, the lower the sensitivity.                                                                                                    |
| Motion Detection<br>Setting Area | Set the motion detection area by selecting the area grids with your mouse. Pink grids represent the area that is not being detected while the transparent grids are the area under detection. You can set multiple areas under detection. |
| Select All                       | Click "+" (Select All) to set the whole area under detection.                                                                                                    |
| Clear All                        | Click "-" (Clear All) to set the whole area undetected.                                                                                                    |
| Apply                            | After setup, click "Apply" to confirm.                                                                                                    |

# > Notify

In this section, you can select to enable the function of E-mail and/or FTP notification.

| ltem       | Description                                                                                                    |
|------------|----------------------------------------------------------------------------------------------------|
| Method     | • Email                                                                                                    |
|            | <ul> <li>If the E-mail notification function is activated, the network camera will send the captured video clip to the assigned E-mail address(s) once motion-trigger or alarm-trigger recording happened.</li> <li>• FTP</li> <li>If the FTP notification function is activated, the network camera will upload the captured video clip to the specified FTP site once motion-trigger or alarm-trigger recording happened.</li> </ul> |
| Video Type | Display the video type of the notification files. The video type will vary according to the setting of "Stream Format" in the " (Address Book) page.                                                                                                    |
| Total Time | If you've set the video type as MPEG4, you can set the record time of the notification video clip as 1 ~ 5 seconds.<br>If you've set the video type as JPEG, then this option stands for 1 ~ 5 images.                                                                                                    |

### P Note:

- If your network camera & mail server are not connected by LAN, and the network connection is not stable or failed, the notification method by Email or FTP might be failed.
- Sometimes the length of the video clip emailed or uploaded might not be the same as the one you specified in "Total Time". This is because the system can only emailed or uploaded up to 500KB video clip.

# 5.4.2 Network

Click " (Miscellaneous Control)  $\rightarrow$  " (Server Setting)  $\rightarrow$  "Network" to go into the "Network" page. In "Network" page, you can set the network configuration of the network camera.

| 🔯 Server Setting : 1                                                   | 192.168.1.10                                                                                                    | × |
|------------------------------------------------------------------------|----------------------------------------------------------------------------------------------------|---|
| General Cog Account ChineUser Trigger Network DDNS SNTP FTP MAIL Video | Static IP         IP Type:         IP Type: |   |
| OK<br>Cancel<br>Apply                                                  | PPPOE<br>User Name: Password:                                                                                                    |   |

Select the network type you will be using for the network camera connection. There are 3 network connection types: Static IP, PPPOE and DHCP.

## Note:

PPPOE and DHCP network connection types are required to apply the DDNS service to get a "Hostname" to correspond to a dynamic IP address. Please refer to "DDNS" section for details.

| Function  | Description                                                                                                    |
|-----------|----------------------------------------------------------------------------------------------------|
| Web Port  | Typically, the default TCP port used by HTTP is 80. However, in some cases, it is better to change this port number for added flexibility or security. The valid web port number ranges from 1 to 9999.                                                                                                    |
| Static IP | <ul> <li>Computers are communicated and recognized by their own unique IP addresses over the Internet. "Static IP" provided by your ISP (Internet Service Provider) means the IP address of the computer is fixed.</li> <li>Key in the server IP address, gateway and network information provided by your ISP provider to configure a static IP network connection.</li> </ul>                                                                                                    |
| PPPOE     | PPPOE stands for Point-to-Point Protocol over Ethernet. Users can easily have the Internet service as long as they're ready for the following things: 1) Insert an Ethernet card into the PC. 2) Obtain the ADSL service via any ISP. 3) Obtain and install the PPPOE software CD. When everything is ready, choose the "PPPOE" IP type, and key in the user name and password provided by your ISP. Then, select "Network" → "DDNS" to set DDNS settings. For detailed DDNS settings, please refer to "DDNS" section. |

| Function | Description                                                                                                    |
|----------|----------------------------------------------------------------------------------------------------|
| DHCP     | This DHCP function needs to be supported by a router or cable modem network with the DHCP service. Choose the "DHCP" IP type, and select "Network" $\rightarrow$ "DDNS" to set DDNS settings.<br>For detailed DDNS settings, please refer to "DDNS" section. |

# DDNS

You need to apply a DDNS account before setting PPPOE or DHCP connection. DDNS is a service for transforming the dynamic IP corresponding to a specific "host name". Go to a website which provide free DDNS services and apply a host name.

| 🕾 Server Setting : 192.168.1. | 10           |                        |  |
|-------------------------------|--------------|------------------------|--|
| General Network :             | : DDNS       |                        |  |
|                               | DNS Server1: | 168 . 95 . 1 . 1       |  |
| FTP<br>MAIL                   | DNS Server2: |                        |  |
| i Video                       | DDNS:        | ⊛ On C Off             |  |
|                               | User Name:   | tlsc3000               |  |
|                               | Password:    | ****                   |  |
|                               | Domain:      | tplinkcamera.dyndns.or |  |
| Canaal                        | System Name' | dundne                 |  |

DDNS Apply:

Under the connection of PPPoE or DHCP, you could key in the domain name which points to the IP address of you DVR to login. However, you need apply for a DDNS account at first.

Go to http://www.dyndns.com and sign up a DDNS account.

|                                                                  | NS                                                                                       | User:                                                                                | Lort Dat                                                           | Pass:                                                                                           | Lo                                                          |
|------------------------------------------------------------------|------------------------------------------------------------------------------------------|--------------------------------------------------------------------------------------|--------------------------------------------------------------------|-------------------------------------------------------------------------------------------------|-------------------------------------------------------------|
| Abou                                                             | ut Services /                                                                            | Account                                                                              | Support                                                            | News                                                                                            | Sign u                                                      |
| NEW WIND                                                         | r for Windows, now available                                                             | ORLD                                                                                 | New to<br>Take a to<br>DNS Se<br>DNS for sl<br>MailHo<br>Ensure re | DynDNS?<br>ur and see what<br>ervices<br>tatic and dynamic<br>p Services<br>liable email delive | we do<br>: IP address<br>rry                                |
| News                                                             | Dynamic Network Services I                                                               | Learn more                                                                           | in Registration                                                    | Services                                                                                        | Search                                                      |
| News                                                             | Dynamic Network Services I<br>Services                                                   | Learn more<br>inc. Expands Domai<br>Support                                          | in Registration                                                    | Services                                                                                        | Search<br>t DynDNS                                          |
| News<br>Resources<br>What is DNS?                                | Dynamic Network Services I<br>Services<br>DNS Hosting                                    | Learn more<br>nc. Expands Domai<br>Support<br>24/7 Prem                              | in Registration                                                    | Services<br>Abou<br>Com                                                                         | Search<br>t DynDNS                                          |
| News<br>Resources<br>What is DNS?<br>DNS Tools                   | Dynamic Network Services I<br>Services<br>DNS Hosting<br>Free Dynamic DNS                | Learn more<br>nc. Expands Domai<br>Support<br>24/7 Prem<br>DNS Updat                 | in Registration                                                    | Services<br>Abou<br>Com<br>Tech                                                                 | Search<br>t DynDNS<br>apany Facts<br>anologies              |
| News<br>Resources<br>What is DNS?<br>DNS Tools<br>Home Solutions | Dynamic Network Services I<br>Services<br>DNS Hosting<br>Free Dynamic DNS<br>Email Relay | Learn more<br>inc. Expands Domai<br>Support<br>24/7 Prem<br>DNS Update<br>Update Cli | in Registration<br>lier Support<br>te API<br>ents                  | Services<br>Abou<br>Com<br>Tech<br>DNS                                                          | Search<br>t DynDNS<br>apany Facts<br>anologies<br>Inc. Jobs |

Enter all the information necessary for signing up an account according to the website instructions.

| Lerr       Lerr       Lerr <thlerr< th="">       Lerr       Lerr</thlerr<>                                                                                                    | <b>O</b> Dyn   | DNS                                                                              |                                                                                   |                                                                                          |                                                                                     |                                              |                                                            |                            |              |
|----------------------------------------------------------------------------------------------------|----------------|----------------------------------------------------------------------------------|-----------------------------------------------------------------------------------|------------------------------------------------------------------------------------------|-------------------------------------------------------------------------------------|----------------------------------------------|------------------------------------------------------------|----------------------------|--------------|
| About       Services       Account       Support       News         My Account       Create Your DynDNS Account       Image: Create Your DynDNS Account       Image: Create Your DynDNS Account         Logn       User Information       User Information       Image: Create Your DynDNS Account         Search       Email Address:       Support@plink.com       Interview to active your account will be sent to the email address provided.         Search       Email Address:       Support@plink.com       Interview to active your account will be sent to the email address provided.       Image: Create Your DynDNS Account.         Search       Email Address:       Support@plink.com       Interview to active your account will be sent to the email address provided.       Image: Create Your DynDNS Account.         Search       Email Address:       Support@plink.com       Interview to account will be sent to the email address provided.       Image: Create Your You (plinkip)         Search       Deassword:       Image: Create Your You (plinkip)       Image: Create Your You (plinkip)       Image: Create You You (plinkip)         About You (plinkip)       Image: Create You You (plinkip)       Image: Create You You (plinkip)       Image: Create You You (plinkip)         How did you hear about       Image: Create You You (plinkip)       Image: Create You You (plinkip)       Image: Create You You You You You You You You You You                                                                                                    |                |                                                                                  |                                                                                   |                                                                                          | User:                                                                               | Lost Pass                                    | Pass:<br>word? - <u>Create Account</u>                     | Login                      |              |
| My Account       Create Your DynDNS Account         Create Account       Please complete the form to create your free DynDNS Account.         User Information       User Information         Search       Email Address:         Search       Confirm Email Address:         Search       Confirm Password:         Details:       Your put over iddate barn & control will be sent to the small address provided.         Confirm Password:       For put over iddate barn & control will be sent to the small address provided.         Confirm Password:       For put over iddate barn & control will be sent to the small address provided.         Confirm Password:       For put over iddate barn & control will be sent to the small address provided.         Providing this information will help us to better understand our customere, and tails: future offerings more accurately to your needs.         About You (optional)       Los the doomaain namee.         Providing this information will help us to better understand our customere, and tails: future offerings more accurately to your needs.         Thanks for your help!       Los the doomaain namee.         Intervision of Service       Second         Details:       Second         Details:       Second         Details:       Second         Details:       Second         Details:       Second                                                                                                    |                | About                                                                            | Services                                                                          | Account                                                                                  | Support                                                                             | News                                         |                                                            |                            |              |
| Create Account Login Lost Password?  User Information Search Search Search Define Email Address: Support@r-link.com Ver you were defined to account, will be set to the email address previded. Confirm Email Address: Support@r-link.com Ver you were defined to account will be set to the email address previded. Confirm Password: Confirm Password: Confirm P                          | My Account     | Create Your D                                                                    | ynDNS Acc                                                                         | ount                                                                                     |                                                                                     |                                              |                                                            |                            |              |
| ogin         ost: Password?         User Information         Search         Search         Search         Search         Search         Search         Search         Search         Onfirm Email Address:         Support@plink.com         Interview was accurately to statute the search was accurately to your needs.         About You (optional)         Providing this information will help us to better understand our customers, and tailor future offerings more accurately to your needs.         Thanks for your help!         How did you hear about         User information will help us to better understand our customers, and tailor future offerings more accurately to your needs.         Thanks for your help!         How did you hear about         User information will help us to better understand our customers, and tailor future offerings more accurately to your needs.         Thanks for your help!         How did you hear about         User information will help us to better understand our customers, and tailor future offerings more accurately to your needs.         3. Set the password         Beser end the acceptable use policy (AUP) and accept it prior to creating your accurate will help delation of all of your around to provide the acceptable use policy (AUP) and accept it prior to creating your acucut.    <                                                                                                    | reate Account  | Please complete the for                                                          | m to create your fi                                                               | ree DynDNS Accoun                                                                        | t.                                                                                  |                                              |                                                            |                            |              |
| cost Password?       -User Information         Search       Email Address:         Search       Co firm Email Address:         Bearch       Password?         Temail Address:       Support@tp-link.com         Password:       Tor prevented day barne in the Link are set to the amail address previded.         Co firm Email Address:       Support@tp-link.com         Password:       Tor prevented day barne in the Link are set to the amail address previded.         About You (optional)       Tor prevented barne in the Link are set to the amail address previded.         Providing this information will help us to better understand our customers, and tailor future offerings more accurately to your needs.         Thanks for your help!       2. Key in your E-mail addle and an the customer it co confit         How did you hear about          us:       3. Set the password input it aggain to confit me.         Previce       3. Set the password input it aggain to confit me.         Previce          User into on the accurately to you may only have me to the intervent of multiple cost bar set to the day on the cost part of a fut or previce me to the cost part of a fut or previce me to the cost part of a fut or previce me to the cost part of a fut or previce me to the cost part of a fut or previce me to the cost part of a fut or previce me to the cost part of a fut or previce me to the cost part of a fut or previce me to the cost part of a fut or previce me to the cost part o                                                                                                    | .ogin          |                                                                                  |                                                                                   |                                                                                          |                                                                                     |                                              |                                                            |                            |              |
| Search  Search  Confirm Email Address: Support (gp-link.com Password:  Torrp: Over in the second will be set to the anal address provided.  Confirm Password:  Torrp: Over in the second will be set to the anal address provided.  Confirm Password:  Torrp: Over in the second will be set to the anal address provided.  Login. This name is not explore the second will be set to the anal address provided.  Confirm Password:  Torrp: Over in the second will be set to the anal address provided.  Confirm Password:  Torrp: Over in the second will be set to the anal address provided.  Login. This name is not explore the second will be set to the address of the second will be set to the address of the second will be set to the address of the second will be set to the address of the second will be set to the address of the second will be set to the address of the second will be set to the address of the second will be set to the address of the second will be set to the address of the second will be set to the address of the second will be set to the address of the second will be set to the second will be set to the second will be set                           | Lost Password? | -User Information                                                                | name: tolinkipca                                                                  | am                                                                                       |                                                                                     |                                              |                                                            |                            |              |
| Search       Confirm Enail Address:       Support@rp-ink.com       Yur year word index to a the account will be a you user in name is not ename.         Password:       Yur year word index to a seaword that is a common will or go offerings in the activity assesses       Iogin. This name is not ename.         About You (optional)       Iogin. This name is not ename.         Providing this information will help us to better understand our customers, and tailor future offerings more accurately to your needs.         Thanks for your help!       2. Key in your E-mail addie and and and accept in potential item again to confirm.         How did you hear about       3. Set the password input it again to confirm.         Please read the acceptable use policy (AUP) and accept it prior to creating your account. Also adrowledge that you may noty have         Please read the acceptable use policy (AUP) and accept it prior to reading your to all of put to read the acceptable use policy (AUP) and accept it prior to the delay one of all of put to read to a track of multiple free arce the bit delay for any to any to any only have                                                                                                    | Search         | Email Add                                                                        | Iress: Support@tp                                                                 | p-link.com                                                                               | Instructions to activate ye                                                         | our account will be sent                     | to the email address provide                               | d.                         |              |
| Search       Password:       Image: Additional and bit data and a bit data and a bit data bit data and a bit data bit data and a bit data                                                                           |                | Confirm Email Add                                                                | Iress: Support@tp                                                                 | p-link.com                                                                               | 1                                                                                   | Kov                                          | in a                                                       | usor                       | namo         |
| About You (Refine Password:       IOgin. This name is not er         About You (Refine)       to the domain name.         Providing this information will help us to better understand our customers, and tailor future offerings more accurately to your needs.         Thanks for your help!       2. Key in your E-mail addle and the accept the image in the image in the image in the complete it may be the image in the complete it may be the image in the image in the complete it may be account. Also admonwedge that you may only have men (Diese acceptable use policy (AUP) and accept the under the image in the deletion of all of user roometic.                                                                                                    | Search         | Pass                                                                             | word: ******                                                                      |                                                                                          | Your past word needs to b<br>not choose a password th                               | e mole dan shaarte<br>at is a common word, o | s and an ot be the store a<br>r can otherwise be easily gu | s your to need. to ressed. |              |
| About You (optional)  Froviding this information will help us to better understand our customers, and tailor future offerings more accurately to your needs.  Thanks for your help:  How did you hear about Use Details:  Details:  Terms of Service  From the acceptable use policy (AUP) and accept it prior to understand to account. Also admonwledge that you may only have rep (D fease read the acceptable use policy (AUP) and accept it prior to understand to account. Also admonwledge that you may only have rep (D fease read the acceptable use policy (AUP) and accept it prior to understand to account.  Betails:  Compared to accept and that provide the acceptable use policy (AUP) and accept the understand to account also admonwledge that you may only have rep (D fease read the acceptable use policy (AUP) and accept the understand to account also admonwledge that you may only have rep (D fease read the acceptable use policy (AUP) and accept the understand to accept the acceptable use policy (AUP) and accept the understand to accept the acceptable use policy (AUP) and accept the understand to accept the acceptable use policy (AUP) and accept the understand to accept the acceptable use policy (AUP) and accept the understand to accept the acceptable use policy (AUP) and accept the understand to accept the acceptable use policy (AUP) and accept the understand to accept the acceptable use policy (AUP) and accept the understand to accept the acceptable use policy (AUP) and accept the use policy (AUP) and accept the acceptable use policy (AUP) and accept the acceptable use policy (AUP) and accept the acceptable use policy (AUP) and accept the acceptable use policy (AUP) and accept the acceptable use policy (AUP) and accept the acceptable use policy (AUP) and accept the acceptable use policy (AUP) and accept the acceptable use policy (AUP) and accept the acceptable use policy (AUP) and accept the acceptable use policy (AUP) and accept the acceptable use policy (AUP) and accept the acceptable use policy (AUP) and accept the acce                           |                | Confirm Passy                                                                    | word:  ******                                                                     |                                                                                          | 10                                                                                  | gin. i                                       | nis na                                                     | ame i                      | s not e      |
| Providing this information will help us to better understand our customers, and tailor future offerings more accurately to your needs.<br>Thanks for your help!  Leve to the second of the second of the                        |                | -About You (optiona                                                              | I)                                                                                |                                                                                          | to                                                                                  | the c                                        | Iomaii                                                     | n nam                      | 1 <b>e</b> . |
| How did you hear about                                                                                                    |                | Providing this informatic                                                        | on will help us to b                                                              | etter understand ou                                                                      | r customers, and t                                                                  | ailor future offeri                          | ngs more accurately                                        | to your needs.             |              |
| How did you hear about<br>US:<br>Details:<br>Terms of Service<br>Terms of Service<br>Terms of Service<br>Please read the acceptable use policy (AUP) and accept it prior to creating your account. Also admovided that you may only have<br>on (D fear acceptable use policy (AUP) and accept it prior to creating your account. Also admovided that you may only have<br>on (D fear acceptable use policy (AUP) and accept it prior to reading your account. Also admovided that you may only have<br>on (D fear acceptable use policy (AUP) and accept the prior to reading your account. Also admovided that you may only have<br>on (D fear acceptable use policy (AUP) and accept the prior to reading your account. Also admovided that you may only have<br>on (D fear acceptable use policy (AUP) and accept the prior to reading your account. Also admovided that you may only have<br>on (D fear acceptable use policy (AUP) and accept the prior to reading your account. Also admovided that you may only have<br>on (D fear acceptable use policy (AUP) and accept the prior to reading your account. Also admovided that you may only have<br>on (D fear acceptable use policy (AUP) and accept the prior to reading your account. Also admovided that you may only have<br>the prior to reading your acceptable use policy (AUP) and accept the prior to reading your acceptable that you may only have<br>the prior to reading your acceptable use policy (AUP) and accept the prior to reading your acceptable use policy (AUP) and accept the prior to reading your acceptable use policy (AUP) and accept the prior to reading you have<br>the prior to reading you have acceptable use policy (AUP) and accept the prior to reading you have acceptable use policy (AUP) and accept the prior to reading you have acceptable use policy (AUP) and accept the prior to reading you have acceptable use policy (AUP) and accept the prior to reading you have acceptable use policy (AUP) and acceptable use policy (AUP) and acceptable use policy (AUP) and acceptable use policy (AUP) and acceptable use policy (AUP) and accept |                | Thanks for your help:                                                            |                                                                                   |                                                                                          | Ζ.                                                                                  | ney I                                        | n you                                                      | r ⊑-m                      | all add      |
| Us:       3. Set the password input it again to confirm.         Terms of Service       Input it again to confirm.         Please read the acceptable use policy (AUP) and accept it prior to creating you account. Also admovided that you may only have one (1) from accept and that greating of multiple free accepts the will exclude it be deleting of all of you required.                                                                                                    |                | How did you hear a                                                               | about                                                                             | •                                                                                        | an                                                                                  |                                              | found on the yone                                          | gain                       | to cont      |
| Terms of Service     3. Set the password<br>input it again to confirm.       Please read the acceptable use policy (AUP) and accept it prior to creating your account. Also admowledge that you may only have<br>one (1) from accept and that greation of multiple free accounts will result in the delation of all of your accounts.                                                                                                    |                | De                                                                               | us:                                                                               |                                                                                          | _                                                                                   | <b>•</b> •                                   |                                                            |                            |              |
| Please read the acceptable use policy (AUP) and accept it prior to creating your account. Also admowledge that you may only have                                                                                                    |                |                                                                                  |                                                                                   |                                                                                          | 3.                                                                                  | Set                                          | the                                                        | pass                       | sword        |
| Please read the accepatable use policy (AUP) and accept it prior to creating your account. Also acknowledge that you may only have                                                                                                    |                | -Terms of Service                                                                |                                                                                   |                                                                                          | in                                                                                  | put it                                       | again                                                      | to co                      | onfirm.      |
|                                                                                                    |                | Please read the accepa                                                           | table use policy (Al                                                              | UP) and accept it pr                                                                     | ior to creating you                                                                 | r account. Also ac                           | knowledge that you                                         | may only have              |              |
|                                                                                                    |                | the nember and<br>between the j<br>herein. BY CO<br>THE "Accept"<br>BOUND BY ALL | na pynows and<br>parties regard<br>OMPLETING THE<br>BUTTON, YOU J<br>OF THE TERMS | Supersedes and<br>ding the subject<br>REGISTRATION H<br>ARE INDICATING<br>AND CONDITIONS | The prior agreem<br>t matter cont<br>PROCESS AND CI<br>YOUR AGREEMEN<br>OF THE AUP. | ained A<br>JICKING J<br>IT TO BE             |                                                            |                            |              |

TL-SC3000

3GPP Surveillance Camera

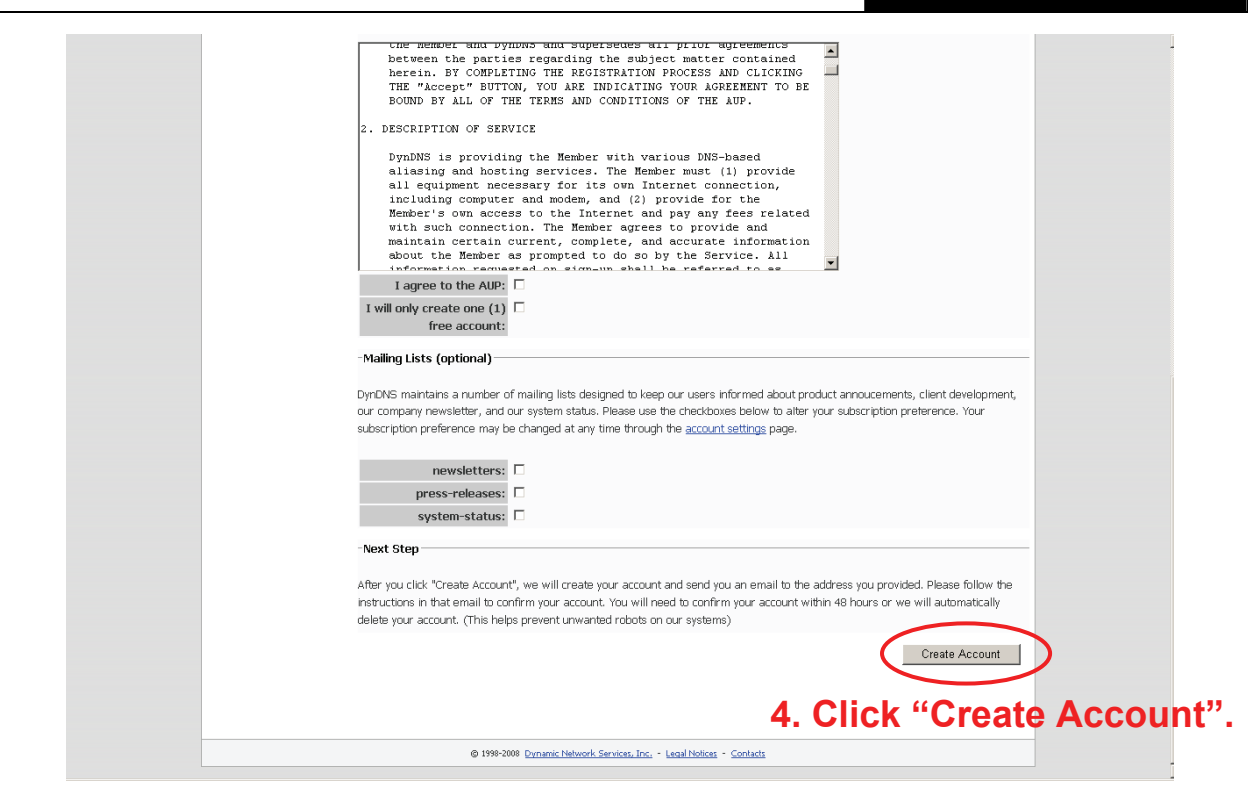

Then, you will see the screen "Account Created", and Dyndns will email the instructions to your specified E-mail address. Please read this email within 48 hours and complete the procedure to activate your account according to the instructions in the email.

Go to the hyperlink in the email and you will see "Account Confirmed". Your account is created successfully now. Input the user name and the password you preset before to log in.

| _                                         | _                                                                  | _                                                              | _                                               |                                                             | DynDNS.com > Dyna                                          | ect → DynTl      | LD → Corporate |     |    |
|-------------------------------------------|--------------------------------------------------------------------|----------------------------------------------------------------|-------------------------------------------------|-------------------------------------------------------------|------------------------------------------------------------|------------------|----------------|-----|----|
| 🔿 Dyn                                     | DNS                                                                |                                                                |                                                 | User:                                                       | Passi<br>Lost Password? - Cri                              | ate Account      | Login          |     |    |
|                                           | About                                                              | Services                                                       | Account                                         | Support                                                     | News Input                                                 | the              | user           | nam | ١E |
| My Account                                | Account Conf                                                       | irmed                                                          | >                                               |                                                             | and t                                                      | the r            | assw           | ord | tc |
| Create Account<br>Login<br>Lost Password? | The account fireboy<br>Be informed of new se                       | has been confirme                                              | ed. You can now <u>lo</u><br>services, and impo | <mark>gin</mark> and start using yo<br>rtant system mainten | ur account. <b>login</b> ,<br>ance/status notifications by | •<br>subscribina | to our         |     |    |
| Search                                    | mailing lists. Once ther button.                                   | re, you may susbsci                                            | ribe to the Announ                              | ce list by checking the                                     | e appropriate box and clicki                               | ng the "Save     | e Settings"    |     |    |
| Search                                    | <u>Create a dynam</u> <u>Create a dynam</u> <u>Use our MailHop</u> | iic DNS host with yo<br>iic DNS host within<br>o mail services | our own domain na<br><u>our domains</u>         | <u>ame</u>                                                  |                                                            |                  |                |     |    |
|                                           | <ul> <li><u>Register a dom</u>;</li> </ul>                         | ain name                                                       |                                                 |                                                             |                                                            |                  |                |     |    |

Click "Add Host Services"

|                                  | About                              | Services                | Account                  | Support                                                           | News          |                                                                            |
|----------------------------------|------------------------------------|-------------------------|--------------------------|-------------------------------------------------------------------|---------------|----------------------------------------------------------------------------|
|                                  | Access to mo                       | re domains, <u>Pr</u>   | <u>emium Domains</u> . C | onsider an <u>Account Upp</u>                                     | <u>rade</u> . |                                                                            |
| My Account                       | Account Summa                      | ry for av               | techipcam                |                                                                   |               |                                                                            |
| My Services                      | My Services                        |                         | Billing                  |                                                                   | Accour        | nt Settinas                                                                |
| Account Settings Billing My Cart | View, modify, p<br>delete your ser | ourchase, and<br>vices. | Upda<br>infor<br>pure    | ate your billing<br>mation, complete a<br>hase, and view invoices |               | Update your email address,<br>set preferences, and delete<br>your account. |
| 0 items                          | My Zones                           |                         | View Shoppin             | <u>g Cart</u>                                                     | Chang         | e Email Address                                                            |
| Soarch                           | Add Zone Services                  |                         | Active Service           | <u>s</u>                                                          | Chang         | e Password                                                                 |
| Jearch                           | My Hosts                           |                         | Order History            |                                                                   | Chang         | e Username                                                                 |
| Search                           | Add Host Services                  |                         | Billing Profile a        | and Vouchers                                                      | Contac        | t Manager                                                                  |
|                                  | Account Upgrades                   |                         | Renew Servic             | BS                                                                | Mailing       | <u>a Lists</u>                                                             |
|                                  | MailHop Outbound                   |                         | Auto Renew S             | <u>iettings</u>                                                   | Move :        | <u>Services</u>                                                            |
|                                  | Network Monitoring                 |                         | Sync Expiratio           | ns                                                                | Prefer        | ences                                                                      |
|                                  | SSL Certificates                   |                         |                          |                                                                   | Close .       | Account                                                                    |
|                                  | Recursive DNS                      |                         |                          |                                                                   |               |                                                                            |
|                                  | Support                            |                         |                          |                                                                   |               |                                                                            |
|                                  | DNS Service Level Agr              | eement                  |                          |                                                                   |               |                                                                            |
|                                  | Premier Support                    |                         |                          |                                                                   |               |                                                                            |
|                                  | Contact Support                    |                         |                          |                                                                   |               |                                                                            |

| 🔿 DynD                                                                                                    | OppnDNS         Logged In User: tplinkipcam           My Services - My Cart - Log Out         My Services - My Cart - Log Out |                                                                                 |                                                                                                    |                                                                                                    |                                                                                        |                                                                   |                                                                                     |  |  |
|----------------------------------------------------------------------------------------------------|----------------------------------------------------------------------------------------------------|---------------------------------------------------------------------------------|----------------------------------------------------------------------------------------------------|----------------------------------------------------------------------------------------------------|----------------------------------------------------------------------------------------|-------------------------------------------------------------------|-------------------------------------------------------------------------------------|--|--|
|                                                                                                    |                                                                                                    | About                                                                           | Services                                                                                                    | Account                                                                                                    | Support                                                                                | News                                                              |                                                                                     |  |  |
|                                                                                                    |                                                                                                    | W                                                                               | 'ant 25 additional l                                                                                                    | nostnames? Consider                                                                                                    | an <u>Account Upgrac</u>                                                               | <u>de</u> .                                                       |                                                                                     |  |  |
| My Account                                                                                                    | Add                                                                                                    | New Hos                                                                         | tname                                                                                                    |                                                                                                    |                                                                                        |                                                                   | ↑ Host Services                                                                     |  |  |
| My Services Account Upgrades SLA Premier Support Zone Services Host Services MailHop Outbound Recursive DNS Network Monitoring SSL Certificates Renew Services Auto Renew Services | Note: `<br>buying<br>np<br>st n                                                                                               | You currently dor<br>Account upgrad<br><b>ut a m</b><br>Name How<br>W<br>Servic | n't have Account U<br>e that make this fo<br><b>1000 1000 1000 1000 1000</b><br>stname: vou<br>stname: vou<br>stname: vou<br>state type: o<br>C<br>C | pgrades in your acco<br>orm full-functional an<br>ful<br>mame<br>Yes, alias "*.hostnan<br>Host with IP address<br>WebHop Redirect<br>Offline Hostname | unt. You cannot us<br>d will add several c<br>oldlygoingnowhere.<br>ne.domain" to same | e some of our Ho<br>other features. Le<br>org 2.<br>e settings.d0 | ist Service features. Please consider<br><u>arn More</u><br><b>Choose a</b><br>main |  |  |
| Sync Expirations Account Settings Billing My Cart Others Others                                                                                                    |                                                                                                    | IP A                                                                            | .ddress: 211<br><u>Use</u><br>TTL                                                                                                    | 75.84.96<br>auto detected IP add<br>value is 60 seconds.                                                                                              |                                                                                        |                                                                   |                                                                                     |  |  |
| Search<br>Search                                                                                                    |                                                                                                    | Mail F                                                                          | Routing: 🗆                                                                                                    | Yes, let me configure                                                                                                    | Email routing.                                                                         | Create Host                                                       |                                                                                     |  |  |
|                                                                                                    |                                                                                                    |                                                                                 | © 1998-2008 <u>Dynamic</u>                                                                                                    | Network Services, Inc                                                                                                    | Legal Notices - Contact                                                                | <u>tz</u>                                                         |                                                                                     |  |  |

### SNTP

SNTP (Simple Network Time Protocol) is for time setting. Click " $\square$ " (Miscellaneous Control)  $\rightarrow$  " $\square$ " (Server Setting)  $\rightarrow$  "Network"  $\rightarrow$  "SNTP" to go into the "SNTP" page.

| 📴 Server Setting : 1                                                  | 92.168.1.10                                       |                                              |                                                        |          |
|-----------------------------------------------------------------------|---------------------------------------------------|----------------------------------------------|--------------------------------------------------------|----------|
| General<br>- Network<br>- DDNS<br>- FTP<br>- FTP<br>- MAIL<br>- Video | Network :: SNTP<br>GMT: [GMT+08:00] E<br>Server N | Beijing, Chongqinq<br>Name: [ti<br>Sync Serv | g, Hong Kong, Urumgi<br>ime.stdtime.gov.tw<br>rer Time | <b>•</b> |
| ОК                                                                    |                                                   |                                              |                                                        |          |
| Cancel                                                                |                                                   |                                              |                                                        |          |
| Apply                                                                 |                                                   |                                              |                                                        |          |

| Function                     | Description                                                                                                    |
|------------------------------|----------------------------------------------------------------------------------------------------|
| GMT (Greenwich Mean<br>Time) | Once users choose the time zone, the network camera will adjust the local area time of the system automatically. |
| Server Name                  | Users can simply use the default SNTP server (For example, time.stdtime.gov.tw).                                 |
| Sync Server Time             | The network camera will synchronize the time with the network time.                                              |

### FTP

Click " (Miscellaneous Control)  $\rightarrow$  " (Server Setting)  $\rightarrow$  "Network"  $\rightarrow$  "FTP" to go into the "FTP" page. Enter the detailed FTP information and press "Apply" to confirm. The information you set here will be applied when the function of FTP notification is enabled in the "Trigger" menu.

| 🔯 Server Setting : '                 | 192.168.1.29   |               |  |
|--------------------------------------|----------------|---------------|--|
|                                      | Network :: FTP |               |  |
| - Account<br>- OnLineUser<br>Trigger | User Name:     | test          |  |
|                                      | Password:      | ****          |  |
|                                      | Port:          | 21            |  |
| Video                                | Server:        | 192.168.1.100 |  |
|                                      | Directory:     | /             |  |
| ок                                   |                |               |  |
| Cancel                               |                |               |  |
| Apply                                |                |               |  |

Click " (Miscellaneous Control)  $\rightarrow$  " (Server Setting)  $\rightarrow$  "Network"  $\rightarrow$  "MAIL" to go into the "MAIL" page. Enter the detailed E-mail information and press "Apply" to confirm. The information you set here will be applied when the function of E-mail notification is enabled in the "Trigger" menu.

| Server Setting :                                                                                                    | 192.168.1.10                                                                                                    | × |
|----------------------------------------------------------------------------------------------------|----------------------------------------------------------------------------------------------------|---|
| <ul> <li>General</li> <li>Log</li> <li>Account</li> <li>OnLineUser</li> <li>Trigger</li> <li>Network</li> <li>DDNS</li> <li>SNTP</li> <li>FTP</li> <li>MAIL</li> <li>Video</li> </ul> | Mctwork :: MAIL         Server:       smtp@tp-link.com         Mail From:       support@tp-link.com         Verify Password         Verify Password         Verify:       • Yes ^ No         User:       support         Password:       *******         Email Address         Mail Account         alarm_receiver@tp-link.com |   |
| ОК                                                                                                    |                                                                                                    |   |
| Cancel                                                                                                    | Delete                                                                                                    |   |
| Apply                                                                                                    |                                                                                                    |   |

| Function        | Description                                                                                                    |
|-----------------|----------------------------------------------------------------------------------------------------|
| Server          | Enter the SMTP server address provided from your e-mail system supplier.                                                  |
| Mail From       | Enter the entire mail address to ensure E-mails will not be blocked by SMTP.<br>The account would be the mail sender.     |
| Verify Password | Some mail servers are required to verify the password. Please enter the "user name" and "password" of the sender account. |
| Email Address   | Add the E-mail address(s) of the assigned recipient(s).                                                                   |

# Note:

Users can assign up to 4 mail accounts for E-mail notification.

# 5.4.3 Video

Click "[]" (Miscellaneous Control)  $\rightarrow$  "[]" (Server Setting)  $\rightarrow$  "Video" to go into the "Video" page.

| 😰 Server Setting : | 192.168.1.10                    |
|--------------------|---------------------------------|
|                    | Video                           |
| Video              | System Type: 💿 NTSC 🔍 PAL       |
|                    | JPEG: VGA VGA V                 |
|                    | MPEG: VGA 💌 BEST 💌              |
|                    | Stream Format: MPEG-4           |
|                    | FrameRate: FULL                 |
|                    | ADSL Upload Speed: 1M(1000Kbps) |
|                    | Maximum Exposure Limits:        |
| Apply              |                                 |

| Item       | Description                                                                                                    |
|------------|----------------------------------------------------------------------------------------------------|
| JPEG       | Choose the image size (VGA / QVGA) and picture quality (BEST / HIGH / NORMAL / BASIC) when the web transmission format is JPEG.                                                                                                    |
| MPEG       | Choose the image size (VGA / QVGA) and picture quality (BEST / HIGH / NORMAL / BASIC) when the web transmission format is MPEG.                                                                                                    |
| Frame Rate | The frame rate allowed to each viewer can be adjusted to adapt to the bandwidth on the network. Set the desired image frequency to the maximum (FULL) or to a specified frame rate (HALF / ONE THIRD / QUARTER / ONE FIFTH / ONE TENTH). The actual frame rate depends on the actual network connection, and may be lower than the specified one. |

# 5.5 Tools

Click "
(Miscellaneous Control)  $\rightarrow$  "
(Tools) to go into the "Tools" page.

# P Note:

You need to be a supervisor to operate this function. For details, please see "Account" on Page 25.

# 5.5.1 Firmware Upgrade

In this page, you can upgrade the firmware of your network camera.

| 🖻 Tools             |                    |           | D          |
|---------------------|--------------------|-----------|------------|
| Update Server Langu | age                |           |            |
| IP Address:         | 192.168.1.29 💌     | Search    | Port: 1203 |
| User Name:          | admin              | Password: | ****       |
| Firmware            |                    |           |            |
| Current version: 1  | 012-1005-1005-1000 |           |            |
|                     |                    | Add       | Remove     |
|                     |                    |           |            |
|                     |                    |           |            |
|                     |                    |           |            |
|                     |                    |           |            |
| ,                   | Update Firmwa      | ire       |            |
| Configure File      |                    |           | 4          |
| System Backu        | p:                 |           | Backup     |
|                     |                    |           |            |
|                     |                    |           |            |

| Function                        | Description                                                                                                    |
|---------------------------------|----------------------------------------------------------------------------------------------------|
| Update Server                   | Select the IP address of the network camera. Make sure the network settings of the selected network camera are correct.                                                                                                    |
| Current Version                 | In the "Firmware" section, you will see the current firmware version.<br>For example, 1010-1004-1003-1000                                                                                                    |
| Add                             | To upgrade the firmware version of your network camera, click "Add" to locate and select the firmware files.<br>There are several upgrade files. Please upgrade one by one.                                                                                                    |
| Update Firmware                 | To start upgrading the firmware of the network camera, click "Update Firmware" to<br>start the upgrade process. After upgraded, you will see a message shown on the<br>screen:<br>"Update Firmware Succeeded! Don't plug off power, the machine will reboot<br>automatically!" |
| System Backup<br>(For DVR only) | If you want to backup your system before upgrading the firmware version, select<br>"System Backup" in the "Configure File" section, click "" to specify the location for<br>saving system backup, and click "Backup" to start the backup process.                              |

# P Note:

The network setting of the camera might restore to default values after upgrade. If this is true, please set the network information again.

# 5.5.2 Language Selection

This software is available in English / Chinese / French / German / Portuguese / Spanish / Japanese.

Select a language from the drop-down list, and press "Apply". You will be prompted to restart the application to make this change take effect.

### P Note:

The default language depends on the operation system of your PC. If the language of your operation system is not supported by this software, English will be the default language.

| 🔯 Tools       |           |                                                   |
|---------------|-----------|---------------------------------------------------|
| Update Server | Language  |                                                   |
|               | Language: | English<br>English<br>Chinese<br>French<br>German |

# 5.6 Status List

Click "Click "Condition" to view all the event and record logs (All), or search for the specific log(s) by date or by record type (Condition).

There are three types of logs: Record, Backup and Event. To playback the recorded data for a specific record or backup log, select the log, and double-click to start the video playback.

For detailed playback operation, please refer to "Playback Screen" on Page 41.

### 5.6.1 Record

Select "Record" to search for the specific log(s) by date or by record type.

| 📴 Status L | .ist             |                   |                   |                                |            | ×    |
|------------|------------------|-------------------|-------------------|--------------------------------|------------|------|
|            | Range            |                   | Nex Nex           | Record Type                    | 🖂 Alarm    |      |
| Fit        |                  |                   |                   |                                |            |      |
| Fro        | om: 2008/ July / | Z <u>→</u> To:    | 2008/ July /2     | Motion                         | M RETR     |      |
| Record     | Backup Event     |                   |                   |                                | Query      |      |
| Event      | IP               | Start Time        | End Time          | File Path                      | Reserve En | ror  |
| User       | 192.168.1.29     | 07/24/08 14:37:59 | 07/24/08 14:42:25 | C:\tempvideo\20080724143759_01 |            |      |
| User       | 192.168.1.29     | 07/24/08 13:33:06 | 07/24/08 13:33:14 | C:\tempvideo\20080724133306_01 |            |      |
|            |                  |                   |                   |                                |            |      |
|            |                  |                   |                   |                                |            |      |
|            |                  |                   |                   |                                |            |      |
|            |                  |                   |                   |                                |            |      |
|            |                  |                   |                   |                                |            |      |
|            |                  |                   |                   |                                |            |      |
|            |                  |                   |                   |                                |            |      |
|            |                  |                   |                   |                                |            |      |
|            |                  |                   |                   |                                |            |      |
|            |                  |                   |                   |                                |            |      |
|            |                  |                   |                   |                                |            |      |
|            |                  |                   |                   |                                |            |      |
|            |                  |                   |                   |                                |            |      |
|            |                  |                   |                   |                                |            |      |
| Tota       | al Records:      | 2 Delete          | Delete All        | Play Repair                    | Apply C    | lose |

| Button / Function          | Description                                                                                                    |
|----------------------------|----------------------------------------------------------------------------------------------------|
| Range Unit                 | Set different time range unit (One Day / One Week) of the event logs.                                                                                                    |
| Date Selection (From / To) | Choose the specific date range including the event / record logs you might want.                                                                                                    |
| Record Type                | This section is enabled only when the "Record" tab is selected.<br>Select the record type you want to search (User / Alarm / Motion).                                                                                                    |
| Query                      | When all the search criteria are set, click to search the specified logs. The result will be displayed in the log list, arranged by time from the earliest to the latest.                                                                                                    |
| Delete / Delete All        | Click "Delete" to remove the selected log(s), or click "Delete All" to clear the<br>current log list.<br><b>Tip:</b> To select more logs all at once, press and hold the "Ctrl" key on your<br>keyboard, and click to select the logs you want to remove.                                                                                                    |
| Play                       | Click to play the selected record log. The playback panel will be shown for your further operation. For playback details, please see "Playback Screen" on Page 41.                                                                                                    |
| Repair                     | Click to fix the log with errors.                                                                                                    |
| Apply                      | This button is available in the "Record" tab when the "Reserve" checkbox is checked or unchecked.<br>If you want to keep an important record log for future reference and it can't be removed, check the "Reserve" checkbox, and click "Apply". The selected log will be kept and won't be deleted when somebody accidentally or intentionally chooses it and click "Delete" or "Delete All". |
| Close                      | Click "Close" to quit this window.                                                                                                    |

# 5.6.2 Event

Select "Event" to search for the specific event log(s) by date.

| Status List        |                 |                         |      |             |       | ×        |
|--------------------|-----------------|-------------------------|------|-------------|-------|----------|
| Time Range         |                 |                         |      | Record Type |       |          |
| Range Unit         | One Day 🗾 🚺     | Prev. N                 | ext  | 🔽 User      | 🖂 Ala | rm       |
| From: 2008/ July   | /2 <u>↓</u> ▼ T | <b>o:</b> 2008/ July /2 |      | Motion      | RE RE | TR       |
| Record Backup Even | nt              |                         |      |             | Quer  | y        |
| Time               | Event           | IP                      |      | Description | 1     | ^        |
| 07/24/08 17:03:50  | Login           | 192.168.1.29            |      |             |       |          |
| 07/24/08 17:03:48  | Logout          | 192.168.1.29            |      |             |       |          |
| 07/24/08 17:03:42  | Logout          | 192.168.1.29            |      |             |       | Ξ        |
| 07/24/08 16:59:49  | Login           | 192.168.1.29            |      |             |       |          |
| 07/24/08 16:59:26  | Logout          | 192.168.1.29            |      |             |       |          |
| 07/24/08 16:58:14  | Login           | 192.168.1.29            |      |             |       |          |
| 07/24/08 16:57:14  | Logout          | 192.168.1.3             |      |             |       |          |
| 07/24/08 16:56:37  | Login           | 192.168.1.3             |      |             |       |          |
| 07/24/08 16:51:59  | Login           | 192.168.1.29            |      |             |       |          |
| 07/24/08 16:51:49  | Logout          | 192.168.1.29            |      |             |       |          |
| 07/24/08 16:46:06  | Login           | 192.168.1.29            |      |             |       |          |
| 07/24/08 16:45:40  | Logout          | 192.168.1.29            |      |             |       |          |
| 07/24/08 16:31:27  | Login           | 192.168.1.29            |      |             |       |          |
| 07/24/08 16:31:12  | Logout          | 192.168.1.29            |      |             |       |          |
| 07/24/08 14:51:01  | Logout          | 192.168.1.3             |      |             |       |          |
| 07/24/08 14:50:53  | Logout          | 192.168.1.25            |      |             |       |          |
| 07/24/08 14:50:50  | Logout          | 192.168.1.13            |      |             |       | <b>~</b> |
| <                  |                 | Ш                       |      |             |       | >        |
| Total Records:     | 51 Dela         | te Delete All           | Play | Repair      | Apply | Close    |

| Button / Function          | Description                                                                                                    |
|----------------------------|----------------------------------------------------------------------------------------------------|
| Range Unit                 | Set different time range unit (One Day / One Week) of the event logs.                                                                                                    |
| Date Selection (From / To) | Choose the specific date range including the event / record logs you might want.                                                                                                    |
| Query                      | When all the search criteria are set, click to search the specified logs. The result will be displayed in the log list, arranged by time from the earliest to the latest.                                                                          |
| Delete / Delete All        | Click "Delete" to remove the selected log(s), or click "Delete All" to clear the<br>current log list.<br>Tip: To select more logs all at once, press and hold the "Ctrl" key on<br>your keyboard, and click to select the logs you want to remove. |
| Close                      | Click "Close" to quit this window.                                                                                                    |

# 5.6.3 Backup (For DVR only)

Select "Backup" to search for the specific log(s) by date.

TL-SC3000

**3GPP Surveillance Camera** 

| Time Range        |           |                   | Record Type     |         |
|-------------------|-----------|-------------------|-----------------|---------|
| Range Unit        | One Day 🔹 | Prev. N           | ext ⊠ User      | 🗹 Alarm |
| From: 2008/ July  | /(        | To: 2008/ July /C | Motion          | RETR    |
| Record Backup Eve | nt        |                   |                 | Query   |
| Time              | Event     | IP                | Description     | ^       |
| 07/08/08 14:05:02 | Login     | 60.251.8.52       |                 |         |
| 07/08/08 14:03:52 | Logout    | 60.251.8.52       |                 |         |
| 07/08/08 14:00:16 | Login     | 60.251.8.52       |                 |         |
| 07/08/08 13:57:47 | Logout    | 60.251.8.52       |                 |         |
| 07/08/08 13:57:22 | Login     | 60.251.8.52       |                 |         |
| 07/08/08 13:57:16 | Logout    | 60.251.8.52       |                 |         |
| 07/08/08 13:53:03 | Login     | 60.251.8.52       |                 |         |
| 07/08/08 13:52:58 | Logout    | 60.251.8.52       |                 |         |
| 07/08/08 13:52:56 | Login     | 60.251.8.52       |                 |         |
| 07/08/08 13:52:49 | Logout    | 60.251.8.52       |                 |         |
| 07/08/08 13:48:11 | Login     | 60.251.8.52       |                 |         |
| 07/08/08 13:48:05 | Logout    | 60.251.8.52       |                 |         |
| 07/08/08 13:47:59 | Login     | 60.251.8.52       |                 |         |
| 07/08/08 13:47:49 | Logout    | 60.251.8.52       |                 |         |
| 07/08/08 12:38:47 | Login     | 60.251.8.52       |                 |         |
| 07/08/08 11:50:07 | Logout    | 60.251.8.52       |                 |         |
| 07/08/08 11:45:57 | Logout    | 60.251.8.52       |                 | ~       |
| <                 |           |                   |                 |         |
| T. 10 1.          | 10 Del    | ata Dalata All    | Disc. Descio de |         |

| Button / Function          | Description                                                                                                    |
|----------------------------|----------------------------------------------------------------------------------------------------|
| Range Unit                 | Set different time range unit (One Day / One Week) of the event logs.                                                                                                    |
| Date Selection (From / To) | Choose the specific date range including the event / record logs you might want.                                                                                                    |
| Query                      | When all the search criteria are set, click to search the specified logs. The result will be displayed in the log list, arranged by time from the earliest to the latest.                                                                          |
| Delete / Delete All        | Click "Delete" to remove the selected log(s), or click "Delete All" to clear the<br>current log list.<br>Tip: To select more logs all at once, press and hold the "Ctrl" key on<br>your keyboard, and click to select the logs you want to remove. |
| Play                       | Click to play the selected download log. The playback panel will be shown for your further operation. For playback details, please see "Playback Screen" on Page 41.                                                                               |
| Close                      | Click "Close" to quit this window.                                                                                                    |

# 5.6.4 Playback Screen

When you select and play the recorded data for a specific log, you will immediately go into the playback mode, and the following playback panel appears.

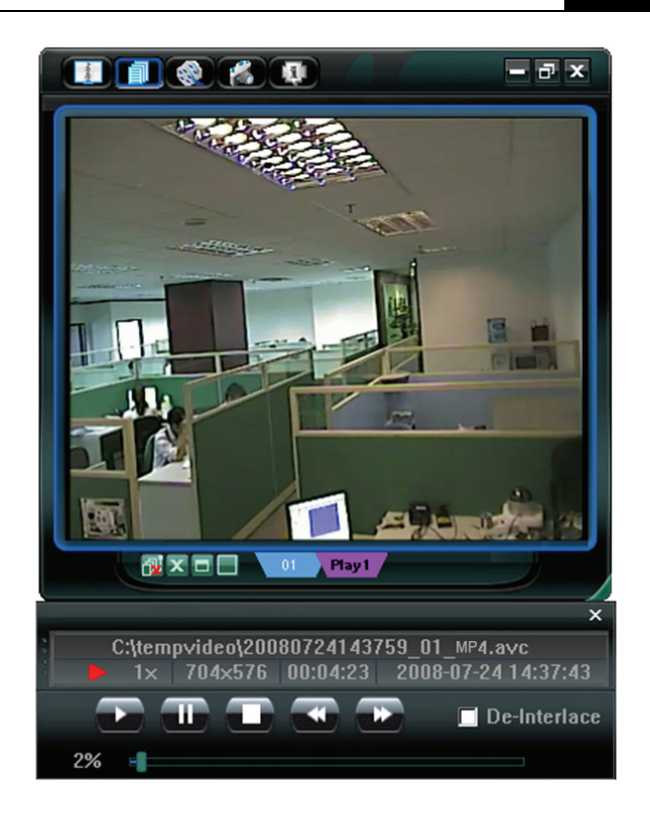

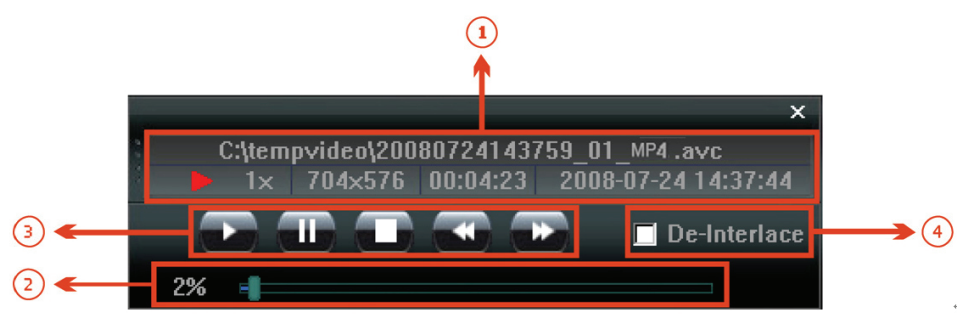

| NO. | Function                            | Description                                                                                                    |
|-----|-------------------------------------|----------------------------------------------------------------------------------------------------|
| 0   | Playback / Download<br>Info Display | This area shows the detailed playback / download information, such as the file name, record date and time, and the speed, etc.                                                                                                    |
| 0   | Playback Progress Bar               | This area shows the playback progress and the progress percentage.                                                                                                    |
| 3   | Playback Operation                  | This area is enabled only when the playback is started.<br>(Rewind) / (Forward) / (Stop) / (Pause) / (Play)<br>Rewind / Forward<br>Click once to get 2X fast rewind / forward, twice to get 4X, three times to get 8X,<br>and four times to get 16X the highest. |
| 4   | De-Interlace                        | Click to reduce the vibration of the paused picture.                                                                                                    |

# Chapter 6. IE Web Browser

# 6.1 Access the Camera from an IE Web Browser

You can view the images or operate your network camera from an IE web browser.

# P Note:

The supported PC operation systems are Windows 2000 and Windows XP.

Step 1: Key in the IP address used by your network camera in the URL address box, such as "http://ipcam.dyndns.org", and press Enter. You will be prompted to enter the user name and password to access the network camera.

If the port number your network camera used is NOT 80, you need to key in the port number additionally. **The format is "<u>http://ipaddress:portnum"</u>**.

Take dynamic IP type as an example: Host name "ipcam.dyndns.org" / Port number "202". Key in "http://ipcam.dyndns.org:202" into the URL address box, and press "Enter".

Step 2: Enter the user name and password, the same as the ones used at the Video Viewer, and press "OK". You will see a similar screen as the following when the login information is correct.

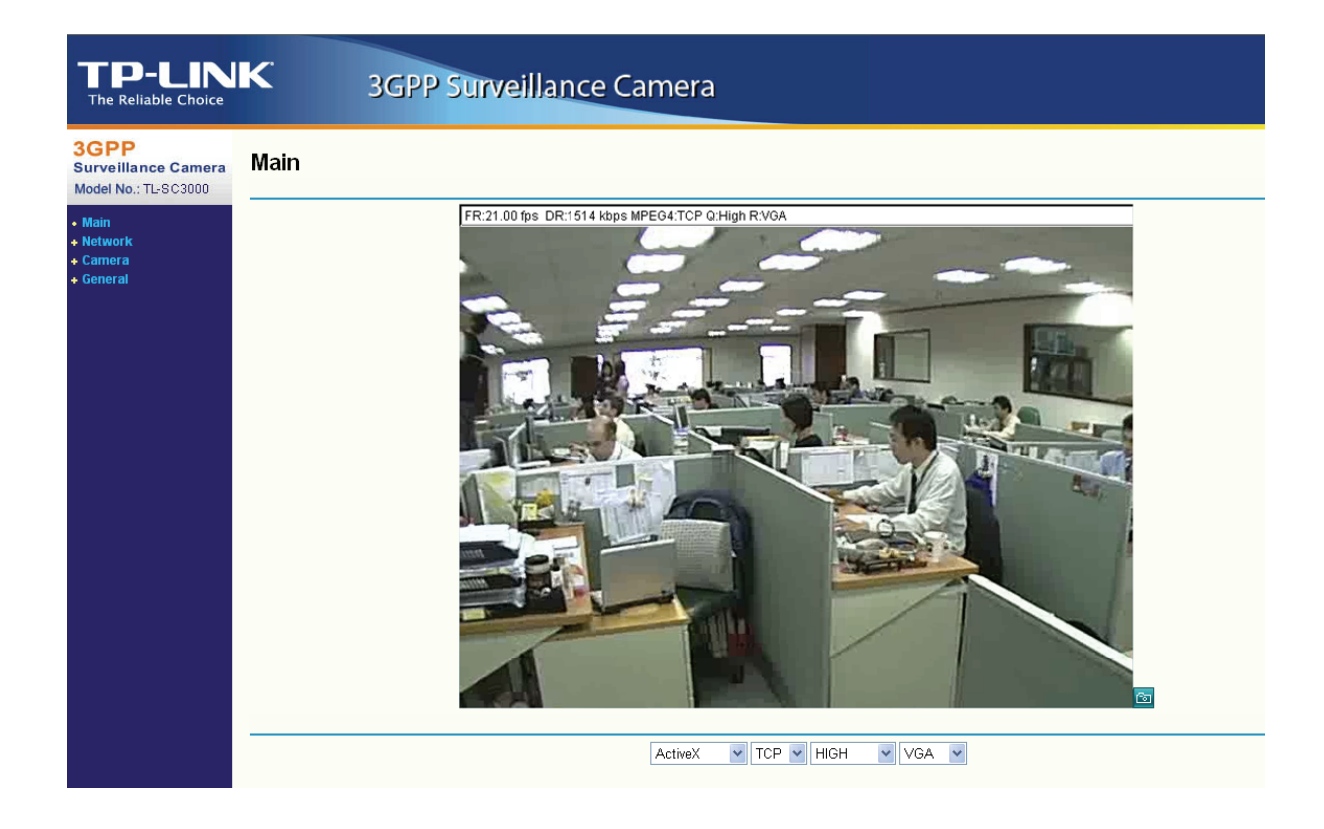

# 6.2 Toolbar Display on the IE Web Browser

| NO. | Function                  |                               | Description                                                                                              |
|-----|---------------------------|-------------------------------|----------------------------------------------------------------------------------------------------|
| 1   | Main ActiveX / Quick Time |                               | According to the type of web browser on your operating system, choose the ActiveX or QuickTime controls. |
|     |                           | TCP / UDP                     | Choose the internet transmission protocol: TCP / UDP.                                                    |
|     |                           | BEST / HIGH /<br>NORMAL / LOW | Choose the image quality: BEST / HIGH / NORMAL / LOW                                                     |
|     |                           | VGA / QVGA                    | Choose the image size: VGA (640 × 480) / QVGA (320 × 240).                                               |

| NO. | Function |                                    | Description                                                                                                    |  |  |
|-----|----------|------------------------------------|----------------------------------------------------------------------------------------------------|--|--|
|     |          | Audio On / Audio Off               | Choose the audio function: On or Off.<br>(This audio function is only for AVI202 and AVI212<br>model)                                                                                                    |  |  |
| 2   | Network  | Static IP / DHCP /<br>PPPOE / DDNS | In the "Network" page, you can set the network<br>configuration of the network camera. For details,<br>please refer to "Network" section of the Video<br>Viewer on Page 29.                                                           |  |  |
|     |          | SNTP                               | Set the SNTP (Simple Network Time Protocol) for<br>the time setting. For details, please refer to "SNTP"<br>section of the Video Viewer on Page 27.                                                                                   |  |  |
|     |          | FTP                                | Assigned a specific FTP site for the motion/alarm notification function. For details, please refer to "FTP" section of the Video Viewer on Page 34.                                                                                   |  |  |
|     |          | MAIL                               | Assigned a specific email account for the motion/alarm notification function. For details, please refer to "MAIL" section of the Video Viewer on Page 34.                                                                             |  |  |
|     |          | Snapshot Path                      | Set the location where the snapshot pictures are saved.                                                                                                    |  |  |
|     | Camera   | Frame Rate                         | According to the bandwidth, set the required frame<br>rate (FULL / HALF / ONE THIRD / QUARTER / ONE<br>FIFTH / ONE TENTH / ONE FIFTEENTH). For<br>details, please refer to "Video" section of the Video<br>Viewer on Page 35.         |  |  |
|     |          | System Type                        | Set the system type of the connected network camera (NTSC / PAL).                                                                                                    |  |  |
| 3   |          | Stream Format                      | Select the stream format of the network transmission (MPEG-4 / Motion JPEG).                                                                                                    |  |  |
|     |          | Maximum Exposure<br>Limits         | To compensate for the lighting conditions, the maximum exposure time can be adjusted. For details, please refer to "Video" section of the Video Viewer on Page 35.                                                                    |  |  |
|     |          | Detection                          | Motion detection is used to generate a motion<br>trigger whenever a movement occurs in the video<br>image. Set the motion detection area. For details,<br>please refer to "Motion Trigger" section of the Video<br>Viewer on Page 22. |  |  |
|     |          | Motion Sensitivity<br>Level        | Set different motion sensitivity level according to different application. For details, please refer to "Motion Trigger" section of the Video Viewer on Page 27.                                                                      |  |  |
|     |          | Color Setting                      | Adjust the brightness / contrast / hue / saturation for<br>the network camera. For details, please refer to<br>"Color Setting" section of the Video Viewer on Page<br>19.                                                             |  |  |
| 5   | General  | Language                           | Support English / Chinese language for the web interface.                                                                                                    |  |  |
|     |          | Mac Address                        | Display the MAC address of the network camera.<br>For details, please refer to "General" section of the<br>Video Viewer on Page 24.                                                                                                   |  |  |

| NO. | Function |           | Description                                                                                                    |  |
|-----|----------|-----------|----------------------------------------------------------------------------------------------------|--|
|     |          | Log       | In the "Log" page, you can see all the logs for the<br>network camera, such as "POWER ON",<br>"REMOTE LOGIN", "RESET DEFAULT", "EMAIL",<br>"FTP", "DDNS", "PPPOE", "DHCP" and "SNTP<br>UPDATE"etc. For details, please refer to "Log"<br>section of the Video Viewer on Page 25.                                             |  |
|     | Account  |           | Add / Edit / Delete the user name, password, user<br>level and life time for accessing the network camera.<br>For details, please refer to Appendix 2 User Level<br>For Remote Operation" on Page 55.                                                                                                    |  |
|     |          | Trigger   | Set the motion trigger and/or alarm trigger function,<br>such as "Trigger Motion", "Trigger Alarm" and<br>"Trigger Duration". Set the motion trigger and/or<br>alarm trigger notification function, such as "Method"<br>and "Record Time". For details, please refer to<br>"Trigger" section of the Video Viewer on Page 27. |  |
|     |          | Configure | Display and upgrade the firmware version of the network camera. For details, please refer to "Tools" section of the Video Viewer on Page 36.                                                                                                    |  |
| 6   | Snapshot | Co        | Click this button to take a snapshot of the current<br>view. The snapshot will be saved in the path you<br>specified in the "Snapshot Path" of the "Camera"<br>menu from the IE browser.                                                                                                    |  |

# Chapter 7. QuickTime Player

You can also use the QuickTime player to log into the network camera and check the live view only.

# P Note:

QuickTime is Apple's multimedia software. You need to have QuickTime installed in you computer first, and you can access the network camera to see the live view.

- Step 1: Go to Apple's official website to download QuickTime. The website address is as follows: <u>http://www.apple.com/quicktime/win.html</u>
  - a) Click "Download" to go into the download page, and select to download the free player.
  - b) Leave your Email address, and press "Free Download Now" to download the latest QuickTime player.
  - c) When the download is completed, execute the "QuickTimeInstaller.exe" file, and follow the on-screen instructions to finish the installation procedure.
- Step 2: Open your QuickTime player. Select "File" → "Open URL", and key in the URL address. The URL format for MPEG4 IP cameras is "rtsp://ipaddress:port/live/mpeg4". For example, if the IP adderss is "tplinkipcam.dyndns.org" and port number is "201", key in "rtsp://tplinkipcam.dyndns.org:201/live/mpeg4" in the URL box. Click "OK" to continue.

|                                                                                     |                                                                | Apple QuickTime                       |                                  |
|-------------------------------------------------------------------------------------|----------------------------------------------------------------|---------------------------------------|----------------------------------|
| Edit Wew Window Help                                                                | Chi+N<br>Chi+Shib+N                                            |                                       | Tunes Top Movies                 |
| Open File                                                                           | Ctrl+O                                                         | noon Detectives                       | Apocalypto<br>Action & Adventure |
| Open LRL<br>RRD Open Image Sequence                                                 | Or+U<br>Ctrl+Shift+O                                           | Jeon Delectives                       | National Lampoon's Van           |
| Open Becent<br>Close Window                                                         | Ctrl+W                                                         | T OUTY                                | School of Rock                   |
| PRO Save                                                                            | Ctrl+S                                                         |                                       | Pirates of the Caribbean: De.    |
| PRO Revert to Saved                                                                 | ONE                                                            |                                       | Action & Adventure<br>The Queen  |
| Page Setup                                                                          | CONC                                                           |                                       | Drama<br>Mean Girls              |
| Brint                                                                               | Ctrl+P                                                         | SPRING NO.                            | Cornedy<br>Deia Vu               |
| Elle                                                                                | -                                                              |                                       | Action & Adventure               |
| Free Latin Song of the Week                                                         |                                                                | A A A A A A A A A A A A A A A A A A A | West Side Story                  |
| More Top Songs                                                                      |                                                                |                                       | More Top Movies                  |
| Check out wild<br>animal<br>adventures and<br>eye-opening<br>season of UPTV. An     | din Sparks<br>ding the top<br>ot as<br>nerica's new<br>vorite. | he album                              | On Screen Controls Upgrade Now   |
| photography. Tav                                                                    |                                                                |                                       |                                  |
| 00:00:00 <b>T</b>                                                                   |                                                                |                                       |                                  |
| 00:00:00 ¥                                                                          | ۲                                                              |                                       |                                  |
| photography                                                                         | ۲                                                              |                                       |                                  |
| (photography. 1 Tan<br>00:00:00 ▼<br>00 00:00 10 10 10 10 10 10 10 10 10 10 10 10 1 | ۲                                                              |                                       |                                  |
| pen URL                                                                             | ۲                                                              |                                       |                                  |
| pen URL<br>Enter an Internet I                                                      | ()<br>JRL to oper                                              |                                       |                                  |
| Ipen URL<br>Enter an Internet I<br>Itsp://ipcam.dyn                                 | JRL to oper<br>dns.org:2                                       | x<br>201/live/mpeg4                   |                                  |

Step 3: A pop-up window will appear and prompt you to enter the authentication information. Key in the user name and password for accessing your network camera. The user name and password are the same as the ones you use to log into the Video Viewer.

If the information is correct, press "OK" to go on. If not, press "Cancel" to quit the accessing.

| Enter userna | me for Server at ipcam.dyndns.org |
|--------------|-----------------------------------|
| Userid:      | admin                             |
|              |                                   |

Step 4: When the login is successful, you will see a similar screen as the following.

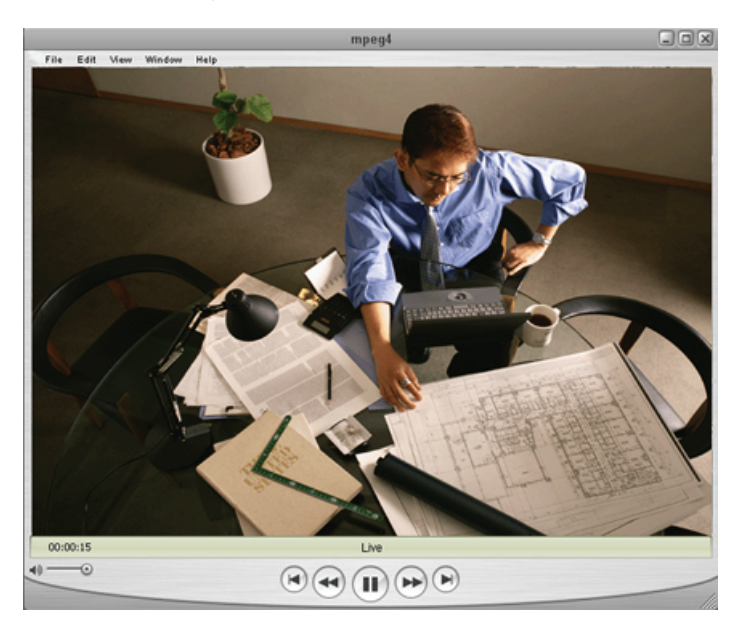

# Chapter 8. Monitoring via Mobile Device

# 8.1 Checklist before using

Make sure your PDA or mobile phones conform to the following requirements:

| Device           | Make sure …                                                                              |
|------------------|------------------------------------------------------------------------------------------|
|                  | The OS is based on WinCE.                                                                |
|                  | J2ME MIDP2.0 is supported.                                                               |
| PDA              | Internet services via WiFi or GPRS / 3G networks are<br>subscribed and available to use. |
|                  | For details, please check with your local network operator or                            |
|                  | service provider.                                                                        |
|                  | J2ME is supported.                                                                       |
|                  | Internet services via GPRS / 3G networks are subscribed and                              |
|                  | available to use.                                                                        |
| GPRS / 3G Mobile | For details, please check with your local network operator or                            |
| Phones           | service provider.                                                                        |
|                  | The port number of the connected device (such as DVR or                                  |
|                  | network camera) is NOT 80. The suggested port number is                                  |
|                  | 88.                                                                                      |

# 8.2 Installation and Setup

# 8.2.1 Software download

STEP1:To download the software for mobile surveillance, please visit the following website address from your PDA or mobile phones:

# http://211.22.74.18/

# P Note:

- 1. The Internet access setting via WiFi or GPRS / 3G networks varies depending on different PDA or mobile phone brand. For details, please refer to its individual user manual, or check with your local network operator or service provider.
- 2. You might be charged for Internet access via WiFi or GPRS / 3G networks. For the Internet access rate details, please check with your local network operator or service provider.

You will see the following five applications to download:

- GPRS / 3G Software
- EagleEyes (J2ME)
- EagleEyes (J2ME New version)
- EagleEyes (For WinCE)
- EagleEyes (For WinCE New Version)

# GPRS Surveillance Application Downloads GPRS/3G Software EagleEyes(J2ME) EagleEyes(J2ME New version) EagleEyes(For WinCE) EagleEyes(For WinCE New Version)

# P Note:

Please ignore EagleEyes (J2ME). This one is outdated and not suitable for remote surveillance now.

STEP2: Select the application you need and start downloading.

For TL-SC3000 user, please download EagleEyes(J2ME newVersion) for your GPRS/3G Mobile Phone while EagleEyes(For WinCE New Version) for PDA.

STEP3: Follow the on-screen instructions after downloading.

For mobile phones, the application will save to the location you specified.

For PDA, the application will save to "Programs".

### 8.2.2 GPRS / 3G Mobile Phone

The setting interface of each mobile phone may vary depending on its individual brand. Therefore, the interface shown below only illustrates the main functions of the application, and is for reference only. For the actual display, please refer to your own mobile phone.

### With EagleEyes (J2ME New version) installed

STEP1: Go to the location where you save the application, and you will see the item "EagleEyes".

STEP2: Select "Connect & View" to go to the setting page, similar as follows. Key in the information necessary for DVR or network camera remote access.

| . <b></b> 3G   | 16:53   | II 3G                 | 16:53  |
|----------------|---------|-----------------------|--------|
| Select If      | iem     | Address               | s Book |
| Connect & Viev | N       | Host Name :<br>Office |        |
| Smart Monitor  |         | User Name :<br>admin  |        |
|                |         | Password :            |        |
|                |         | IP :<br>192.168.1.10  |        |
|                |         | Port :<br>88          |        |
| Select         | Advance | ОК                    | Cancel |

Select "Connect & View"

Create New Connection Set

# 1. Host Name

Give a name for this connection set.

## 2. User Name

Enter the user name used to access the device you want to connect.

## 3. Password

Enter the password used to access the device you want to connect.

# <u>4. IP</u>

Enter the IP address of the device you want to connect.

### 5. Port

Enter the port number used by the device you want to connect.

You can use the port number from  $0 \sim 65536$  except 80. It's recommended to use 88.

- STEP3: Make sure the information above is correct, and confirm the connection set to save the setting, and at the same time, you will return to the previous layer.
- STEP4: Select "Connect & View" again, and select the connection set you just created to start connecting to the device you want.

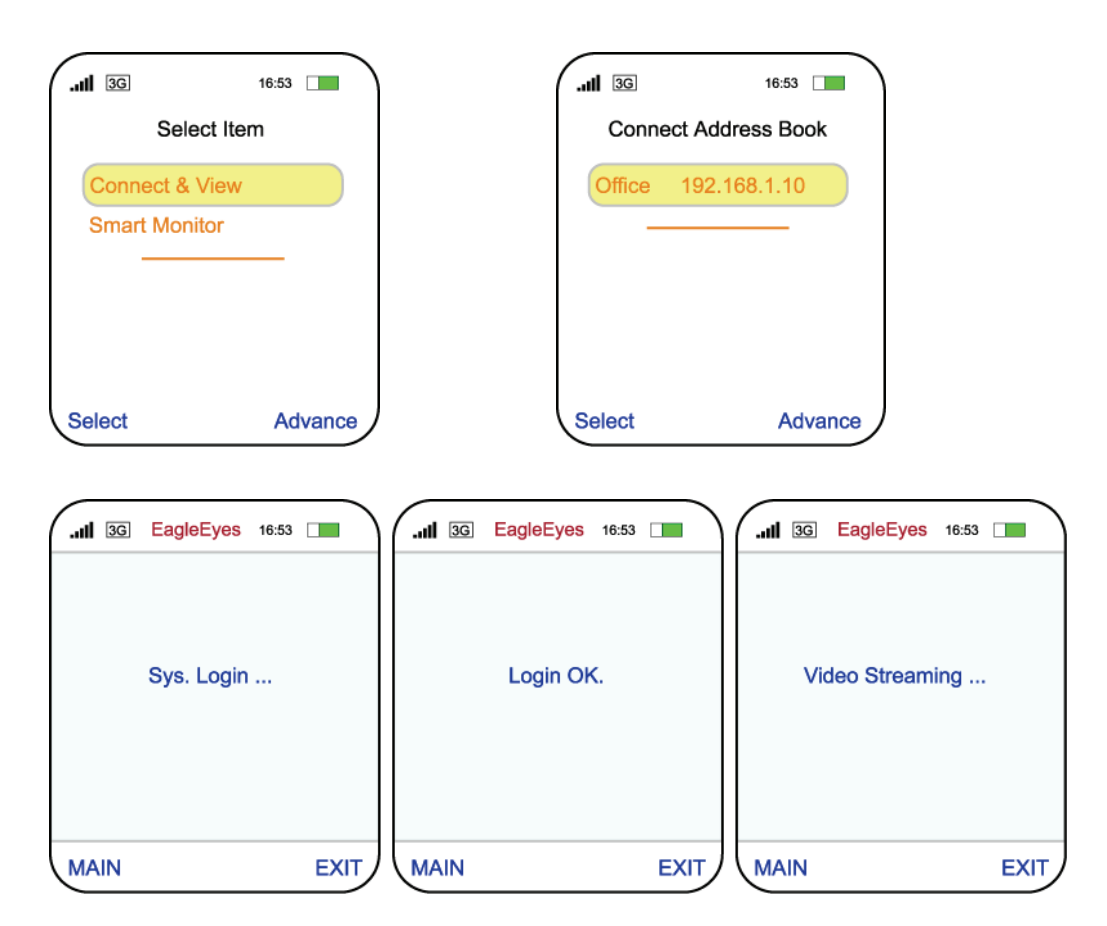

### 8.2.3 PDA

The setting interface of each PDA may vary depending on its individual brand. Therefore, the interface shown below only illustrates the main functions of the application. For the actual display, please refer to your own PDA.

### With EagleEyes (For WinCE New version) installed

STEP1: Go to "Programs"  $\rightarrow$  "EagleEyes" to go to the setting page.

STEP2: Click "NEW DEVICE" to add a connection set, and key in the information necessary for DVR or network camera remote access.

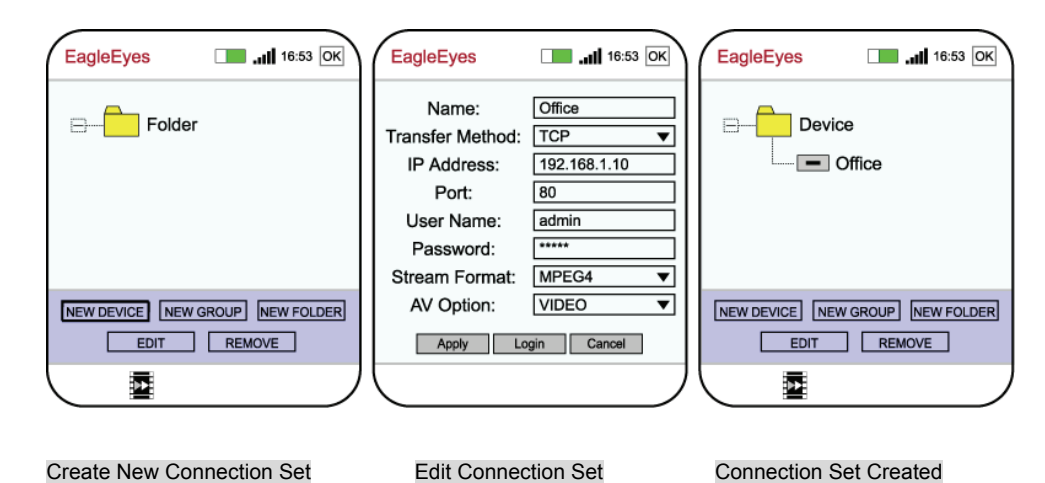

### <u>1. Name</u>

Give a name for this connection set.

### 2. Transfer Method

Select TCP or UDP.

### 3. IP Address

Enter the IP address of the device you want to connect.

### <u>4. Port</u>

Enter the port number used by the device you want to connect.

### 5. User Name

Enter the user name used to access the device you want to connect.

### 6. Password

Enter the password used to access the device you want to connect.

### 7. Stream Format

Select MPEG4, JPEG or H.264 (if available).

### 8. AV Option

Select VIDEO, or VIDEO / AUDIO.

- STEP3: Make sure the information above is correct, and confirm the connection set to save the setting, and at the same time, you will return to the previous layer.
- STEP4: Select the connection set you just created to start connecting to the device you want.

# 8.3 Available Functions

When the installation is completed, you can start the remote surveillance via your device now. The functions available are depending on the remote device you have, and the software you installed.

For details, please refer to the following sections.

# 8.3.1 GPRS / 3G Mobile Phone

## With EagleEyes (J2ME New version) installed

DVR Mode

- Single channel switch
- 4-cut / 9-cut / 16-cut display mode switch
- Quality change

| II 3G EagleEyes 16:53                           | .nl 3G EagleEyes 16:53    | .11 3G Quality 16:53       |
|-------------------------------------------------|---------------------------|----------------------------|
|                                                 |                           | I HIGH                     |
|                                                 |                           | O NORMAL<br>O BASIC        |
|                                                 |                           |                            |
|                                                 |                           |                            |
| 1 2 3 4 5 6 7 8 9<br>10 11 12 13 14 15 16 🖽 🆽 🎟 | Info<br>Quality           |                            |
| Options Ex                                      | t Select Cancel           | OK EXIT                    |
| DVR Mode - Main Panel                           | DVR Mode - Quality Select | DVR Mode - Quality Options |

# 8.3.2 PDA

### With EagleEyes (For WinCE New version) installed

- a) DVR Mode
- Record / playback at the remote site
- Playback
- Channel switch
- Remote independent operation
- 4-cut / 9-cut / 16-cut display mode switch
- Quality change

### b) PTZ Mode

- Record at the remote site
- Pan / tilt / zoom control
- Auto pan
- Auto Tracking
- Focus near / far
- Preset point 1~16 selection

| EagleEyes I II 16:53 OK                                    | EagleEyes III 16:53 OK                     |
|------------------------------------------------------------|--------------------------------------------|
|                                                            |                                            |
|                                                            |                                            |
|                                                            |                                            |
| 1 2 3 4<br>5 6 7 8 ① E E H H ④ ▷<br>9 10 11 12 ① E E E H H | 1 2 3 4<br>5 6 7 8<br>9 10 11 12 ::: ○ ○ □ |
|                                                            |                                            |

DVR Mode

PTZ Mode

# Appendix 1 Recording Time Table

The following table lists the recording time table for TL-SC3000 and takes PAL video system image capture as an example. The compression format for TL-SC3000 is MPEG4

# Table 1: static state

| Decolution | Quality | TL-SC3000  |              |  |
|------------|---------|------------|--------------|--|
| Resolution | Quality | Frame Rate | MB/Hrs       |  |
|            |         | Full       | 992          |  |
|            |         | 1/2        | 728          |  |
|            | Best    | 1/3        | 552          |  |
|            |         | 1/4        | 458          |  |
|            |         | 1/5        | 442          |  |
|            |         | 1/10       | 232          |  |
|            |         | 1/15       | 153.2        |  |
|            |         | full       | 826          |  |
|            |         | 1/2        | 490          |  |
|            |         | 1/3        | 364          |  |
|            | High    | 1/4        | 330          |  |
|            |         | 1/5        | 296          |  |
|            |         | 1/10       | 163.2        |  |
| VGA        |         | 1/15       | 128.8        |  |
|            |         | full       | 490          |  |
|            |         | 1/2        | 278          |  |
|            | Normal  | 1/3        | 226          |  |
|            |         | 1/4        | 196.6        |  |
|            |         | 1/5        | 180.6        |  |
|            |         | 1/10       | 100.8        |  |
|            |         | 1/15       | 79.4         |  |
|            |         | full       | 276          |  |
|            |         | 1/2        | 185.4        |  |
|            | Desis   | 1/3        | 147.6        |  |
|            | Basic   | 1/4        | 131.8        |  |
|            |         | 1/5        | 125.2        |  |
|            |         | 1/10       | 00.2<br>EC 9 |  |
| OVGA       |         | full       | 779          |  |
| QVGA       |         | 1/2        | 464          |  |
|            |         | 1/2        | 352          |  |
|            | Best    | 1/3        | 292          |  |
|            | Dest    | 1/5        | 262          |  |
|            |         | 1/10       | 134.4        |  |
|            |         | 1/15       | 78.4         |  |
|            | Hiah    | full       | 522          |  |
|            | .3.     | 1/2        | 290          |  |
|            |         | 1/3        | 218          |  |
|            |         | 1/4        | 187          |  |
|            |         | 1/5        | 170.2        |  |
|            |         | 1/10       | 91.4         |  |

# **3GPP Surveillance Camera**

|  |        | 1/15 | 66.6  |
|--|--------|------|-------|
|  | Normal | full | 288   |
|  |        | 1/2  | 172   |
|  |        | 1/3  | 140.6 |
|  |        | 1/4  | 124   |
|  |        | 1/5  | 111.6 |
|  |        | 1/10 | 63    |
|  |        | 1/15 | 55.4  |
|  |        | full | 166   |
|  |        | 1/2  | 112   |
|  |        | 1/3  | 91.8  |
|  | Basic  | 1/4  | 80.6  |
|  |        | 1/5  | 83.6  |
|  |        | 1/10 | 49.4  |
|  |        | 1/15 | 36.2  |

# Appendix 2 User Level For Remote Operation

### • For Video Viewer

|                       | Supervisor | Power User | Normal User | Guest |
|-----------------------|------------|------------|-------------|-------|
| Address Book          | •          | •          | •           | •     |
| Emap                  | •          | •          | •           | •     |
| Miscellaneous Control |            | · · · ·    |             |       |
| Color Setting         | •          | X          | X           | X     |
| Backup                | X          | X          | X           | X     |
| Record Setting        | •          | •          | •           | •     |
| Server Setting        | •          | X          | X           | X     |
| Tools                 |            |            |             |       |
| * Update              | •          | X          | X           | X     |
| * Language            | •          | •          | •           | •     |
| Status List           | •          | •          | •           | •     |
| Record                | •          | •          | •           | •     |
| Snapshot              | •          | •          | •           | •     |
| Information           | •          | •          | •           | •     |
|                       |            |            |             |       |

# • For Web Browser

|                   | Supervisor | Power User | Normal User | Guest |  |
|-------------------|------------|------------|-------------|-------|--|
| Main              |            |            |             |       |  |
| Connection Mode   | •          | •          | •           | •     |  |
| Protocol          | •          | •          | •           | •     |  |
| Quality           | •          | •          | •           | X     |  |
| Change resolution | •          | •          | •           | X     |  |
| Network           |            |            |             |       |  |
| DDNS              | •          | •          | X           | X     |  |
| SNTP              | •          | X          | X           | X     |  |
| FTP               | •          | •          | X           | X     |  |
| MAIL              | •          | •          | X           | X     |  |
| Camera            |            |            |             |       |  |
| Color             | •          | •          | X           | X     |  |
| General           |            |            |             |       |  |
| Log               | •          | X          | X           | X     |  |
| Account           | •          | X          | X           | X     |  |
| Trigger           | •          | •          | X           | X     |  |
| Configure         | •          | X          | X           | X     |  |
| Snapshot          | •          | •          | •           | •     |  |

# Appendix 3 Default Value

# **Default Value**

| Items                     | Default Value |  |
|---------------------------|---------------|--|
| Default Network Settings: |               |  |
| User Name                 | admin         |  |
| Password                  | admin         |  |
| Port                      | 80            |  |
| IP Address                | 192.168.1.10  |  |